New E-Rate Form 472 "BEAR" Reimbursement Filing Guide

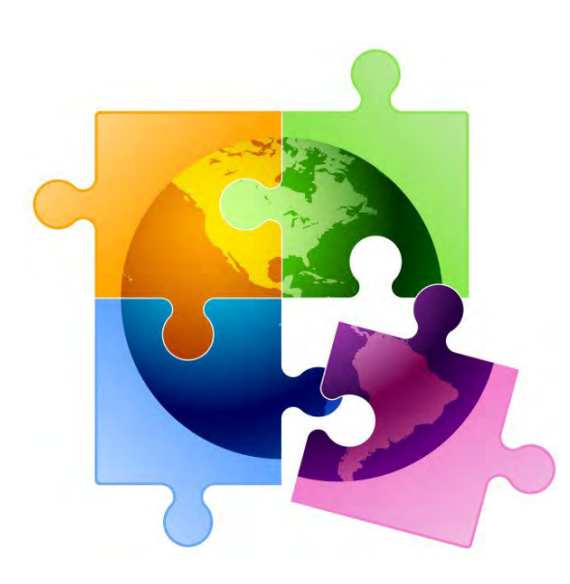

Lorrie Germann State E-Rate Coordinator Ohio Department of Education <u>lorrie.germann@education.ohio.gov</u> January 2024

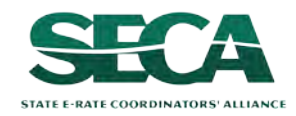

Form 472 (BEAR)

## Table of Contents

| Торіс                                                       | Page |
|-------------------------------------------------------------|------|
| The Process                                                 | 3    |
| The Basics                                                  | 5    |
| <b>DO THIS FIRST &gt;&gt;&gt;</b> Managing BEAR Permissions | 11   |
| Filing a BEAR Form                                          | 22   |
| BEAR Section One: Basic Information                         | 30   |
| BEAR Section Two: Invoice Line Item Summary                 | 38   |
| Previewing the BEAR                                         | 54   |
| Certifying the BEAR                                         | 60   |
| Revisiting Incomplete BEARs                                 | 74   |
| Communications                                              | 79   |
| ★★ Understanding Invoice Statuses ★ ★                       | 95   |
| Payment of the BEAR                                         | 119  |
| Requesting an Invoice Deadline Extension                    | 126  |
| Wrapping Up                                                 | 135  |
| <b>Resource</b> >>> Navigation Cheat Sheets                 | 137  |

# Where does the BEAR / Form 472 fall in the E-Rate process?

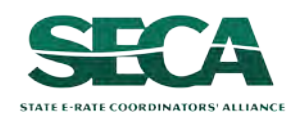

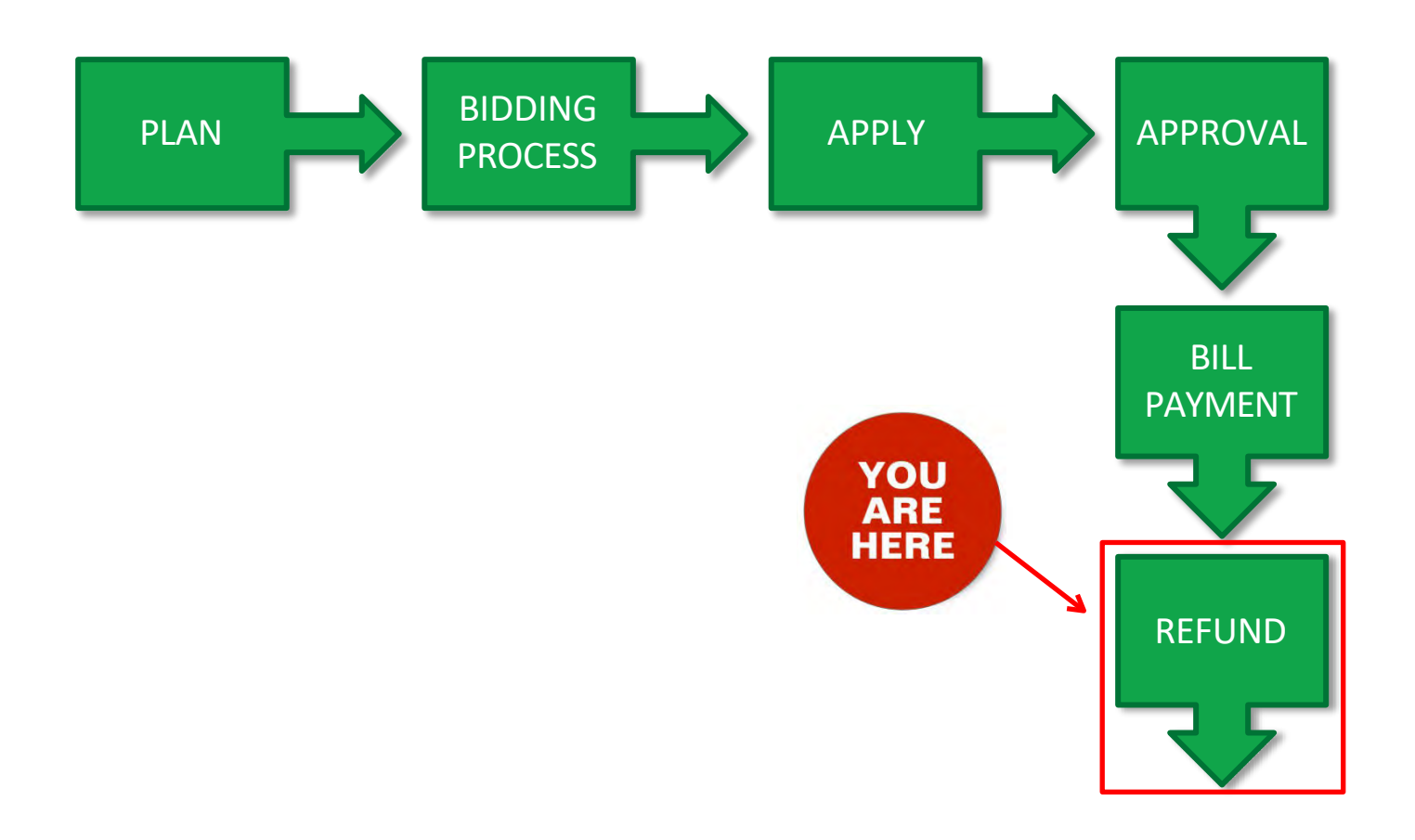

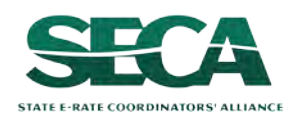

# The Basics

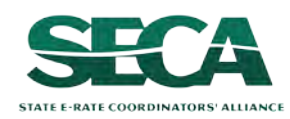

# What is the FCC Form 472 (BEAR)?

- An indication of monies paid in full for eligible products and services for which an FCDL has been awarded
- A request for reimbursement of the discount portion of the amount paid by the applicant

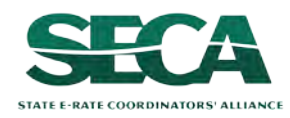

# When can I file a BEAR?

A BEAR cannot be filed until:

- A Funding Commitment Decision Letter (FCDL) with a positive commitment has been received
- A Form 486 has been filed and processed (indicating services have started)
- The service provider has filed an FCC Form 473, Service Provider Annual Certification (SPAC) Form for the associated funding year and SPIN
- The service provider has billed the applicant for the entire cost of services for the period for which reimbursement is being sought (e.g. the monthly invoice for MRC costs or the one-time invoice for NRC costs)
- The services have been delivered
- The applicant has paid for those services in full
- A Form 498 has been filed and processed (providing direct deposit information for reimbursements)

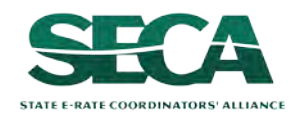

# What is the deadline for BEARs?

BEARs must be certified no later than 120 days after the last day services are received (typically this is October 28 following the end of the funding year)

or

120 days after the date of the FCC Form 486 Notification Letter, whichever is later

The exception to the above is if there are post-commitment changes, in which case the deadline is no later than 120 days after the latest of the following:

- Date of an approved post-commitment Revised Funding Commitment Decision Letter
- Date of an approved appeal Revised Funding Commitment Decision Letter on a previously denied or reduced funding request

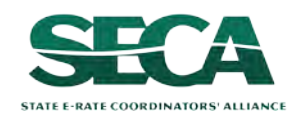

# Where do I file a BEAR?

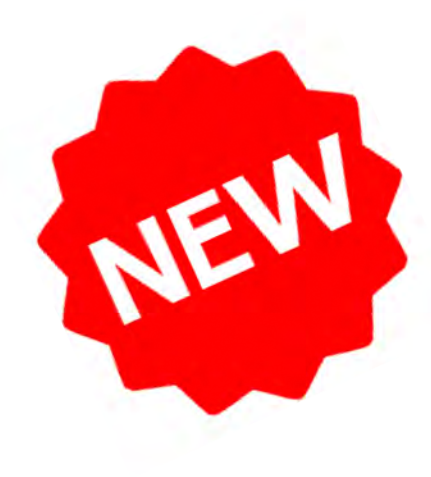

There is no longer a separate BEAR system with a separate access point from the One Portal platform.

Instead, you will file BEARs by accessing the Billed Entity's profile within the EPC Portal just as you do for other program forms.

Invoicing permissions for applicants are based on user access rights specified in EPC by the Account Administrator.

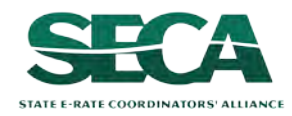

# How many separate forms do I file?

### Your choice!

- You may choose to split up or combine your BEAR filings however you choose
- You can include multiple Forms 471s and FRNs on the same BEAR

Potential examples:

- file a separate BEAR form for each FRN for each service period (monthly, quarterly, etc) or the entire funding year
- include all the FRNs from the same Form 471 on one BEAR
- include all FRNs that are eligible for invoicing on the same BEAR form

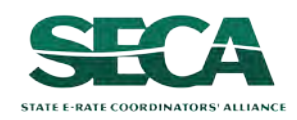

# Managing BEAR Permissions

The Account Administrator should review and assign BEAR permissions before users attempt to create a BEAR.

Once this step has initially been completed, it does not need to be repeated unless new users are added to the entity profile or the AA wishes to modify permissions.

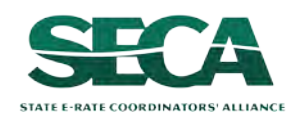

# For existing EPC users with BEAR credentials for the legacy system

These users may have automatically been assigned permissions to create and certify BEARs in the new EPC E-Rate Invoicing Dashboard.

Newly created users did not automatically receive both legacy and EPC BEAR permissions.

The Account Administrator should <u>verify</u> that these permissions are as desired before any current users attempt to create BEARs and adjust the permissions if necessary. For those users who were not automatically assigned BEAR permissions

For those users who should be assigned different permissions (partial vs full)

#### AND

AND

For any new EPC users

Permission to create and/or certify a BEAR must be explicitly selected by the Account Administrator. The Account Administrator must complete this step before a BEAR can be created by users that fall in any of the above circumstances.

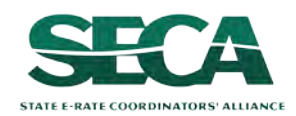

# The Account Administrator completes the following steps:

1 First, navigate to https://forms.universalservice.org/portal

(2) Log into One Portal with your username (your full email address) and One Portal password

| Use                                                                                | mame                                                                                                    |
|------------------------------------------------------------------------------------|----------------------------------------------------------------------------------------------------|
|                                                                                    |                                                                                                    |
| Pass                                                                               | sword                                                                                                    |
|                                                                                    |                                                                                                    |
| Forg                                                                               | ot password?                                                                                                    |
| (USA<br>Serv<br>is pro<br>purp<br>of th<br>the U<br>with<br>searc<br>use o<br>and/ | C) systems used to administer participation in the federal Universal<br>ce programs in compliance with 47 C.F.R. Part 54. Access to the system<br>wided solely to USAC-authorized users for USAC-authorized business<br>oses. By logging in, you represent that you are an authorized user. Use<br>is system indicates acceptance of the terms and conditions governing<br>ISAC systems. USAC monitors user access and content for compliance<br>applicable laws and policies. Use of the system may be recorded, read,<br>thed, copied and/or captured and is also subject to audit. Unauthorized<br>or misuse of this system is strictly prohibited and subject to disciplinary<br>or legal action. |
| 1.11                                                                               | Click the box to accept                                                                                                    |

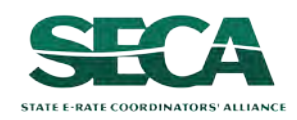

3 Complete the steps as prompted to obtain and enter a one-time verification code

④ Once you have successfully logged into One Portal and are viewing its dashboard, access EPC by clicking on the gray block for "E-Rate Productivity Center (EPC)"

#### Dashboard

**Upcoming Dates** 

E-Rate FY2024 FCC Form 471

Application

**Filing Window** 

Opens

Last Day to File

FCC Form 470

**Filing Period** 

E-Rate FY2024

FCC Form 471

Application

Filing Window Closes

see full calendar

02/28 for the FY2024 2024 FCC Form 471 Application

 In accordance with the Supply Chain orders, new certifications have been added to the following forms: RHC - FCC Form 463 and and High Cost & Lifeline - FCC Form 481. Service providers are required to submit these annual certifications. For additional infor

#### Schools and Libraries

E-Rate Productivity Center (EPC) - E-Rate Program participants use the E-Rate Productivity Center to manage program processes, receive notifications and to contact customer service. E-Rate invoices (FCC Form 472/BEAR and FCC Form 474/SPI, EPSI) for FY 2016 or later and all FCC Form 473/SPACs can now be submitted in the EPC. For more information on the legacy system consolidation, please visit our website or contact the Customer Service Center at (888) 203-8100.

E-Rate System Consolidation - The E-Rate Legacy system is now down and will only be available for submission for 473 SP compared to voices 2015 and prior. A link will take you to the directions on the compared motion of those funding years. For more information on the compared of the consolidation, please visit our website or contact the Customer Service Center at (888) 203-8100.

Emergency Connectivity Fund (ECF) - Emergency Connectivity Fund participants use the ECF Portal to submit applications regarding their program activities. Use the schools and libraries can also access the FCC Form 472 (BEA) and sets providers can access the FCC Form 474 (SPI) to request ECF reimbursement.

(5) On the EPC Landing Page, click on the link for the organization (either in the "Welcome" line or scroll to the "My Entities" section")

In most cases this will be the school district unless the organization is listed in EPC as an independent school

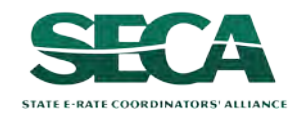

| Uni<br>Adn                                                                                                    | nt Landing Page<br>versal Service<br>hinistrative Co.           |                                                                                                    | Funding Request Repo<br>IDD Extension   FCC Fo<br>Manage Organizations                   | rt   FCC Form 470   F(<br>rm 500   SPIN Chang<br>  EPC E-Rate Invoicin | CC Form 471   FC<br>e   Service Subst<br>g   USAC Websit | C Form 486   Appeal  <br>titution   Manage Users<br>te   Contact Us   Help |
|----------------------------------------------------------------------------------------------------|-----------------------------------------------------------------|----------------------------------------------------------------------------------------------------|------------------------------------------------------------------------------------------|------------------------------------------------------------------------|----------------------------------------------------------|----------------------------------------------------------------------------|
| Pending Inquir                                                                                                    | ies                                                             |                                                                                                    |                                                                                          |                                                                        |                                                          |                                                                            |
| Туре                                                                                                    | - Select a Type                                                 | •                                                                                                    | Application/Request                                                                      | Enter an Applicatio                                                    | n/Request ID or Ni                                       | lickname                                                                   |
| Funding Year                                                                                                    | Select à Funding Year                                           | 6. <del>.</del>                                                                                                    |                                                                                          |                                                                        |                                                          |                                                                            |
|                                                                                                    |                                                                 |                                                                                                    |                                                                                          |                                                                        | APPLY F                                                  | CLEAR FILTERS                                                              |
| Pending COMAD Inquiries                                                                                                    | are not included.<br>Iumber Type Nic                            | kname Inquiry Name                                                                                                    | Outreach Type                                                                            | Date Sent                                                              | Due Date 1                                               | Extn. Status                                                               |
|                                                                                                    |                                                                 | No items (                                                                                                    | available                                                                                |                                                                        |                                                          |                                                                            |
| Notifications<br>Notification Type                                                                                                    | Please šelėct a value                                           | No items a                                                                                                    | available<br>Status 🝞                                                                    | • All<br>Generated                                                     |                                                          |                                                                            |
| Notifications<br>Notification Type<br>Funding Year                                                                                           | Please select a value<br>Select à Funding Year                  | No items a                                                                                                    | available<br>Status 🥑                                                                    | All     Generated     Not Generated                                    |                                                          |                                                                            |
| Notifications<br>Notification Type<br>Funding Year<br>Notification                                                                           | Please select a value<br>Select à Funding Year<br>Description   | No items a                                                                                                    | available<br>Status 🤪<br>Generated B                                                     | All     Generated     Not Generated                                    | Generated On                                             |                                                                            |
| Notifications<br>Notification Type<br>Funding Year<br>Notification                                                                           | Please select a value<br>Select a Funding Year<br>Description   | No items i<br>Issued Date<br>No items i                                                                                                    | available<br>Status 🥐<br>Generated B<br>available                                        | All     Generated     Not Generated y                                  | Generated On                                             |                                                                            |
| Notifications<br>Notification Type<br>Funding Year<br>Notification<br>My Entities                                                            | Please select a value<br>Select à Funding Year<br>Description   | No items a                                                                                                    | available<br>Status ?<br>Generated B<br>available<br>City                                | All     Generated     Not Generated y                                  | Generated On                                             | Zip Code                                                                   |
| Notifications<br>Notification Type<br>Funding Year<br>Notification<br>My Entities<br>Entity<br>School District 6                             | Please select a value<br>Select a Funding Year<br>Description   | No items i                                                                                                    | available<br>Status ()<br>Generated B<br>available<br>City<br>Springfield                | All     Generated     Not Generated y Stat                             | Generated On                                             | Zip Code<br>04487                                                          |
| Notifications<br>Notification Type<br>Funding Year<br>Notification<br>My Entities<br>Entity<br>School District 6<br>School District 6 School | Please select a value<br>- Select a Funding Year<br>Description | No items a<br>v<br>Issued Date<br>No items a<br>Entity Number<br>116<br>117                                                                                                    | available<br>Status ()<br>Generated B<br>available<br>City<br>Springfield<br>Springfield | All     Generated     Not Generated  y  Stat ME ME                     | Generated On                                             | Zip Code<br>04487                                                          |
| Notification Type<br>Funding Year<br>Notification<br>My Entities<br>Entity<br>School District 6<br>School District 6 School                  | Please select a value<br>Select à Funding Year<br>Description   | No items a<br>subset of the subset of the subs | available<br>Status ()<br>Generated B<br>available<br>City<br>Springfield<br>Springfield | All     Generated     Not Generated  y  Stat ME ME ME ME               | Generated On                                             | Zip Code<br>04487<br>04487                                                 |

# 6 Click on the "MANAGE USER PERMISSIONS" button

#### The organization's summary page will display

| #116 - School District 6   |                                    |                        |               | •    | CREATE A NEW USER | ADD OR R    | EMOVE EXISTING US    | ERS      | NAGE USER F | PERMISSIONS |       |
|----------------------------|------------------------------------|------------------------|---------------|------|-------------------|-------------|----------------------|----------|-------------|-------------|-------|
| Summary Custom             | er Service Modifications           | Additional Information | Discount Rate | Cate | egory Two Budget  | Contracts   | FCC Forms FR         | N Appeal | s News      | Related Act | tions |
| Organization I             | Details                            |                        |               |      |                   |             |                      |          |             |             |       |
| Name                       | School District 6                  |                        |               |      | Applicant Type    | School Dist | rict                 |          |             |             |       |
| Entity Number              | 116                                |                        |               |      | Status            | Active      |                      |          |             |             |       |
| FCC Registration<br>Number | 1234564560                         |                        |               |      |                   |             |                      |          |             |             |       |
| Contact Inform             | nation                             |                        |               |      |                   |             |                      |          |             |             |       |
| Physical Address           | 100 Main Street                    |                        |               |      | Phone Number      | 555-555-78  | 78                   |          |             |             |       |
|                            | Springfield, ME 04487<br>Penobscot |                        |               |      | Email             | school.dist | rict6.user1@mailinat | tor.com  |             |             |       |
| Mailing Address            | 100 Main Street                    |                        |               |      | Website URL       |             |                      |          |             |             |       |
| 1000                       | Springfield, ME 04487<br>Penobscot |                        |               |      |                   |             |                      |          |             |             |       |
| Account Admi               | nistrator                          |                        |               |      |                   |             |                      |          |             |             |       |
| Name                       | School District 6 User 1           |                        |               |      |                   |             |                      |          |             |             |       |
| General Conta              | ct                                 |                        |               |      |                   |             |                      |          |             |             |       |
| Name                       | School District 6 User 1           |                        |               |      |                   |             |                      |          |             |             |       |

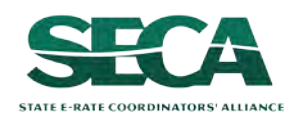

#### Manage User Permissions

| Name            | School District 6                                     | FCC Registration  | 0027012228                            |
|-----------------|-------------------------------------------------------|-------------------|---------------------------------------|
| Address         | 100 Main Street                                       | Number            |                                       |
|                 | Springfield, ME 04487                                 | Organization Type | Applicant                             |
|                 | Penobscot                                             | Phone Number      | 555-555-7878                          |
| Mailing Address | 100 Main Street<br>Springfield, ME 04487<br>Penobscot | Email             | school.district6.user1@mailinator.com |

In the table below, you can designate the permissions that you wish to give to each of your users for the various tasks you can complete in the portal. This table will continue to grow as more functionality comes online.

- · Full rights users can start, complete, submit and certify forms.
- Partial rights users can start and enter data in the form, but cannot submit and certify them.
- View Only users can only see forms created by other people in your organization but cannot create forms themselves.
- Form 498 School or Library Officials can start, complete, submit, certify, modify, and deactivate Forms 498.
- Form 498 General Financial Contacts can start, complete, and submit Forms 498, but cannot certify new or updated Forms 498 or deactivate existing Forms 498.
- Post-Commitment Full and Partial rights user can start, complete, and submit Spin Change and Service Substitution requests. Post-Commitment View Only rights can view the submitted Spin Change and Service Substitution requests.

| Name                           | Email                                 | Apply<br>All | 470<br>Permission | 471<br>Permission | BEAR/472<br>Permission | 498 Permission               | Post-<br>Commitment<br>Permission | 486<br>Permission | Appeals<br>Permission |
|--------------------------------|---------------------------------------|--------------|-------------------|-------------------|------------------------|------------------------------|-----------------------------------|-------------------|-----------------------|
| School<br>District 6<br>User 1 | school.district6.user1@mailinator.com | •            | Full 🝷            | Full 🝷            | Full 🗸                 | School or Library Official 👻 | Full 🔻                            | Full 🗸            | Full 🗸                |
| CANCEL                         |                                       |              |                   |                   |                        |                              |                                   |                   | SUBMIT                |

#### 7 Select the BEAR/472 permissions you want to specify for each user

- Full rights users can create, edit, and certify invoices and can respond to outreach
- Partial rights users can create and edit invoices, but cannot certify them Partial rights users can view outreach but cannot respond to it

• View Only users can see invoices and outreach, but cannot create or edit or respond

#### User Permissions for Invoices (BEARs):

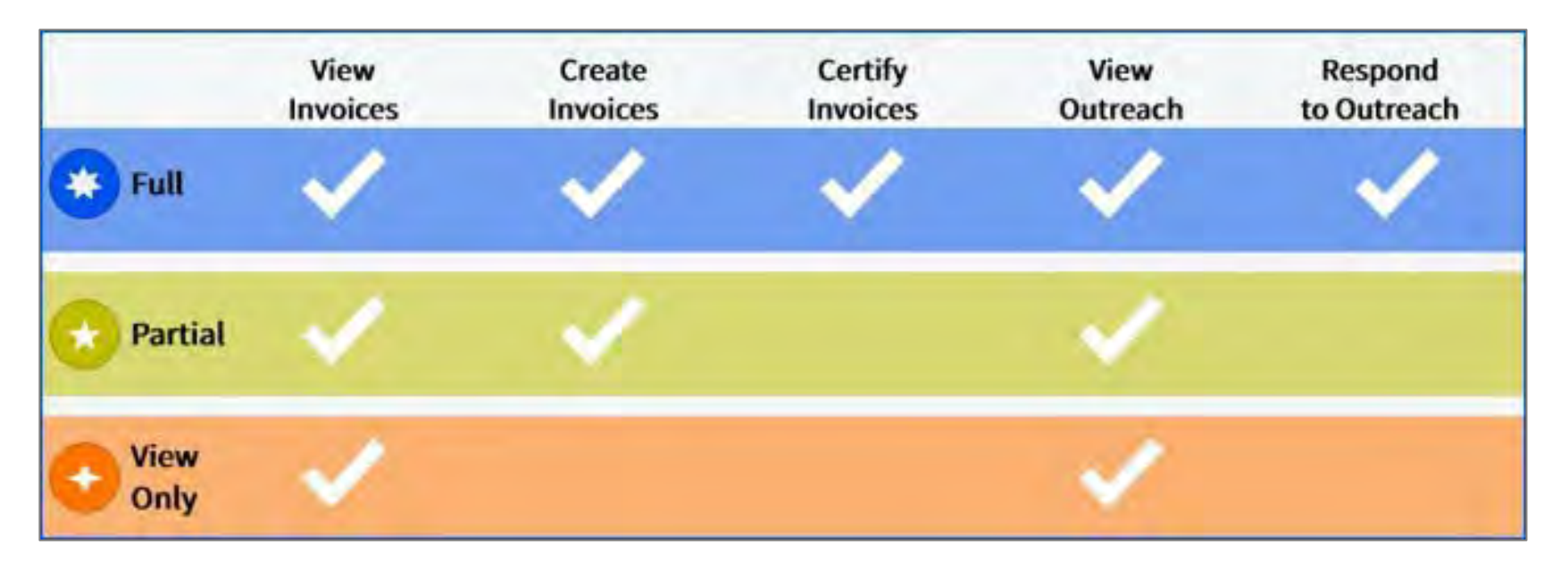

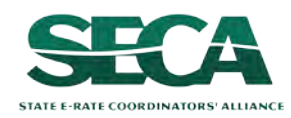

Form 472 (BEAR)

**NOTE:** Since only full rights users can respond to outreach, it is STRONGLY recommended that you set the permissions as full rights for whoever will function as the main BEAR contact— they will not be able to respond to inquiries if they are only granted partial rights

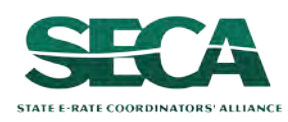

| Manage User | Permissions |
|-------------|-------------|
|-------------|-------------|

#### **Organization Details**

Name School District 6

Address 100 Main Street Springfield, ME 04487 Penobscot

Mailing Address 100 Main Street Springfield, ME 04487 Penobscot FCC Registration 0027012228 Number Organization Type Applicant Phone Number 555-555-7878 Email school.district6.user1@mailinator.com

#### **User Permissions**

In the table below, you can designate the permissions that you wish to give to each of your users for the various tasks you can complete in the portal. This table will continue to grow as more functionality comes online.

- Full rights users can start, complete, submit and certify forms.
- · Partial rights users can start and enter data in the form, but cannot submit and certify them.
- · View Only users can only see forms created by other people in your organization but cannot create forms themselves.
- · Form 498 School or Library Officials can start, complete, submit, certify, modify, and deactivate Forms 498.
- Form 498 General Financial Contacts can start, complete, and submit Forms 498, but cannot certify new or updated Forms 498 or deactivate existing Forms 498.
- Post-Commitment Full and Partial rights user can start, complete, and submit Spin Change and Service Substitution requests. Post-Commitment View Only rights can view the submitted Spin Change and Service Substitution requests.

| Name                           | Email                                 | Apply<br>All | 470<br>Permission | 471<br>Permission | BEAR/472<br>Permission | 498 Permission               | Post-<br>Commitment<br>Permission | 486<br>Permission | Appeals<br>Permission |
|--------------------------------|---------------------------------------|--------------|-------------------|-------------------|------------------------|------------------------------|-----------------------------------|-------------------|-----------------------|
| School<br>District 6<br>User 1 | school.district6.user1@mailinator.com | •            | Full 🝷            | Full 🗸            | Full 🗸                 | School or Library Official 👻 | Full 🝷                            | Full 👻            | Full •                |
| CANCEL                         |                                       |              |                   |                   |                        |                              |                                   |                   | SUBMIT                |

# 8 Click on the "SUBMIT" button / to apply the specified permissions

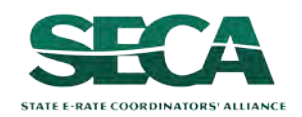

Once you have set the permissions for the users in your organization's profile, you will not need to repeat this process unless new users are added to the entity profile or you wish to modify existing permissions.

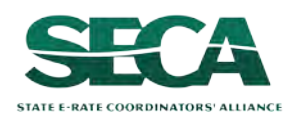

# Filing a BEAR Form

Once permissions have been granted, any user assigned creation and/or certification rights can create a BEAR.

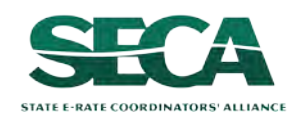

#### Before you begin:

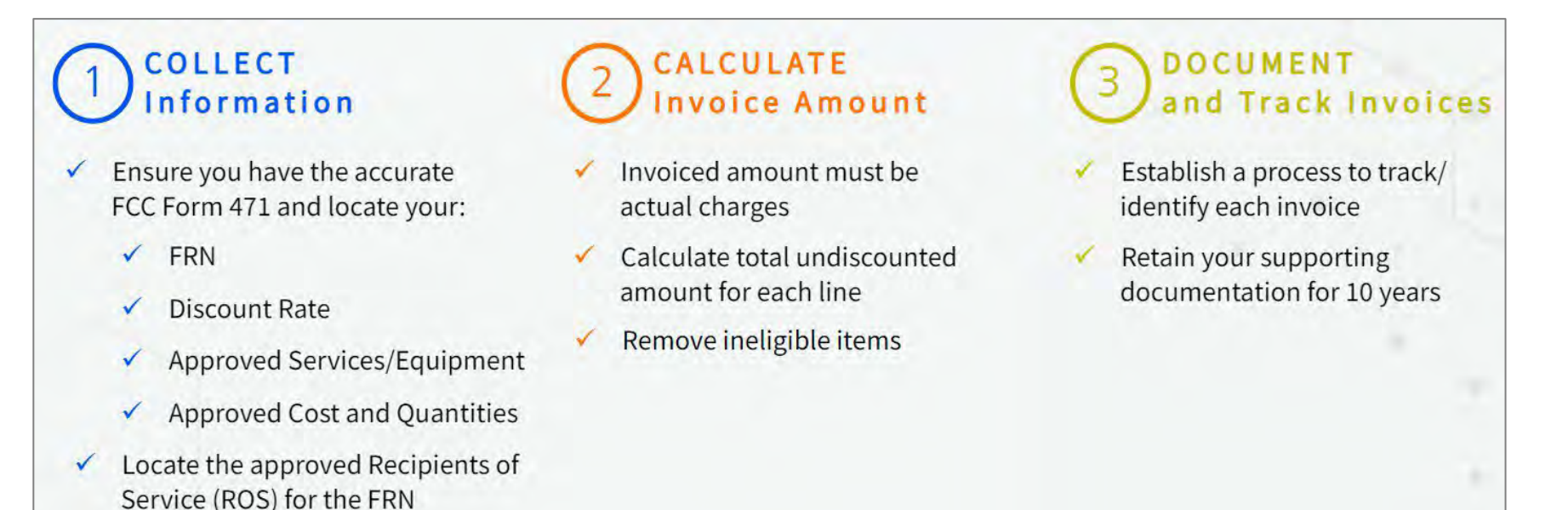

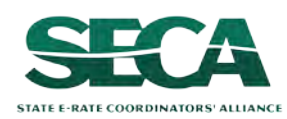

# 1 First, navigate to https://forms.universalservice.org/portal

#### (2) Log into One Portal with your username (your full email address) and One Portal password

|                                                                                | rname                                                                                                    |
|--------------------------------------------------------------------------------|----------------------------------------------------------------------------------------------------|
| -                                                                              |                                                                                                    |
| Pas                                                                            | sword                                                                                                    |
| -                                                                              |                                                                                                    |
| For                                                                            | got password?                                                                                                    |
| (US/<br>Serv<br>is pr<br>purp<br>of th<br>the I<br>with<br>sear<br>use<br>and, | (C) systems used to administer participation in the federal Universal<br>ice programs in compliance with 47 C.F.R. Part 54, Access to the system<br>ovided solely to USAC-authorized users for USAC-authorized business<br>ioses. By logging in, you represent that you are an authorized user. Use<br>is system indicates acceptance of the terms and conditions governing<br>JSAC systems. USAC monitors user access and content for compliance<br>applicable laws and policies. Use of the system may be recorded, read,<br>ched, copied and/or captured and is also subject to audit. Unauthorized<br>or misuse of this system is strictly prohibited and subject to disciplinary<br>for legal action. |
| -                                                                              |                                                                                                    |

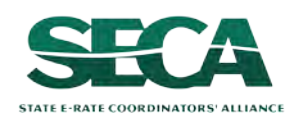

3 Complete the steps as prompted to obtain and enter a one-time verification code

ig(4) Once you have successfully logged into One Portal and are viewing its dashboard,

access EPC by clicking on the gray block for "E-Rate Productivity Center (EPC)"

#### Dashboard In accordance with the Supply Chain orders, new certifications have been added to the following forms: RHC - FCC Form 463 and and High Cost & Lifeline - FCC Form 481. Service providers are required to submit these annual certifications. For additional infor **Upcoming Dates** Schools and Libraries E-Rate FY2024 FCC Form 471 E-Rate Productivity Center (EPC) E-Rate Program participants use the E-Application Rate Productivity Center to manage program processes, receive 2024 Filing Window notifications and to contact customer service. E-Rate involces, (FEC Form Opens 472/BEAR and FCC Form 474/5PI, EP5/I for FY 2016 of later and all FCC Form 473/SPACs can now be submitted in the EPC. For more information on the Last Day to File ingacy system consolidation, please visit our website or contact the FCC Form 470 Customer Service Center at (888) 203 8100. 2/28 for the FY2024 FCC Form 471 Application E-Rate System Consolidation The E Rate Legacy system is now down and **Filing Period** will only be available for submission for 413 5 and prior, A link will take you to the directions on mit involces for E-Rate FY2024 those funding years. For more information on C Form 471 consolidation, please visit our websile or contact Application Center nt (866) 203-8100. Filing Window Closes Emergency Connectivity Fund (ECF) - Emergency ty Fund Connect participants use the ECF Pertal to submit app see full calendar notifications regarding their program activities schools and braives can also access the FCC Form 472 (BE rowiders can access the FCC Form 474 (SPI) to request ECF relimbursement

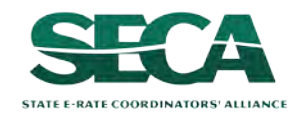

#### Your EPC Landing Page will display

| News Tasks (4)         | Records Reports                    | Actions |                                                                        | III 🔘 appian                                                                                                    |
|------------------------|------------------------------------|---------|------------------------------------------------------------------------|----------------------------------------------------------------------------------------------------|
| My Applica             | nt Landing P                       | age     |                                                                        |                                                                                                    |
| Welcome, Independent S | versal Service<br>ninistrative Co. |         | Funding Request Repo<br>IDD Extension   FCC Fo<br>Manage Organizations | rt   FCC Form 470   FCC Form 471   FCC Form 486   Appeal  <br>orm 500   SPIN Change   Service Substitution   Manage Users  <br>  EPC E-Rate Invoicing   USAC Website   Contact Us   Help |
| Pending Inquir         | ies                                |         |                                                                        |                                                                                                    |
| Туре                   | Select a Type                      |         | <ul> <li>Application/Request</li> </ul>                                | - Enter an Application/Request ID or Nickname                                                                                                    |
| Funding Year           | Select a Funding Year              |         | *                                                                      |                                                                                                    |
|                        |                                    |         |                                                                        | APPLY FILTERS CLEAR FILTERS                                                                                                    |

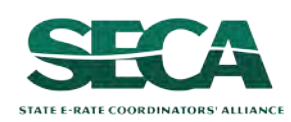

| News Tasks (4)                                  | Records Reports                                      | Actions |             |                                                                         | III 🔘 appian                                                                                                    |
|-------------------------------------------------|------------------------------------------------------|---------|-------------|-------------------------------------------------------------------------|----------------------------------------------------------------------------------------------------|
| My Applica<br>Un<br>Adr<br>Welcome, Independent | ant Landing F<br>iversal Service<br>ministrative Co. | Page    |             | Funding Request Repor<br>IDD Extension   FCC Fo<br>Manage Organizations | rt   FCC Form 470   FCC Form 471   FCC Form 486   Appeal  <br>rm 500   SPIN Change   Service Substitution   Manage Users  <br>  EPC E-Rate Invoicing   USAC Website   Contact Us   Help |
| Pending Inqui                                   | ries                                                 |         |             |                                                                         |                                                                                                    |
| Туре                                            | Select a Type                                        |         | I I i i i i | Application/Request                                                     | Enter an Application/Request ID or Nickname                                                                                                    |
| Funding Year                                    | Select a Funding Year                                |         |             |                                                                         | APPLY FILTERS CLEAR FILTERS                                                                                                    |

(5) Select the "EPC E-Rate Invoicing" link to enter the EPC E-Rate Invoicing Dashboard (it will open in its own tab or browser window)

**NOTE:** You will only have access to the quick link if you have been given invoicing permissions

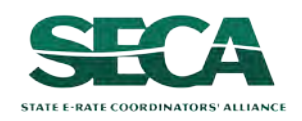

**NOTE:** You can also access the EPC E-Rate Invoicing Dashboard by clicking on the grid of squares (or "waffle") located next to your profile picture in the righthand corner of the blue navigation bar, and then selecting "EPC Invoice" from the sub menu

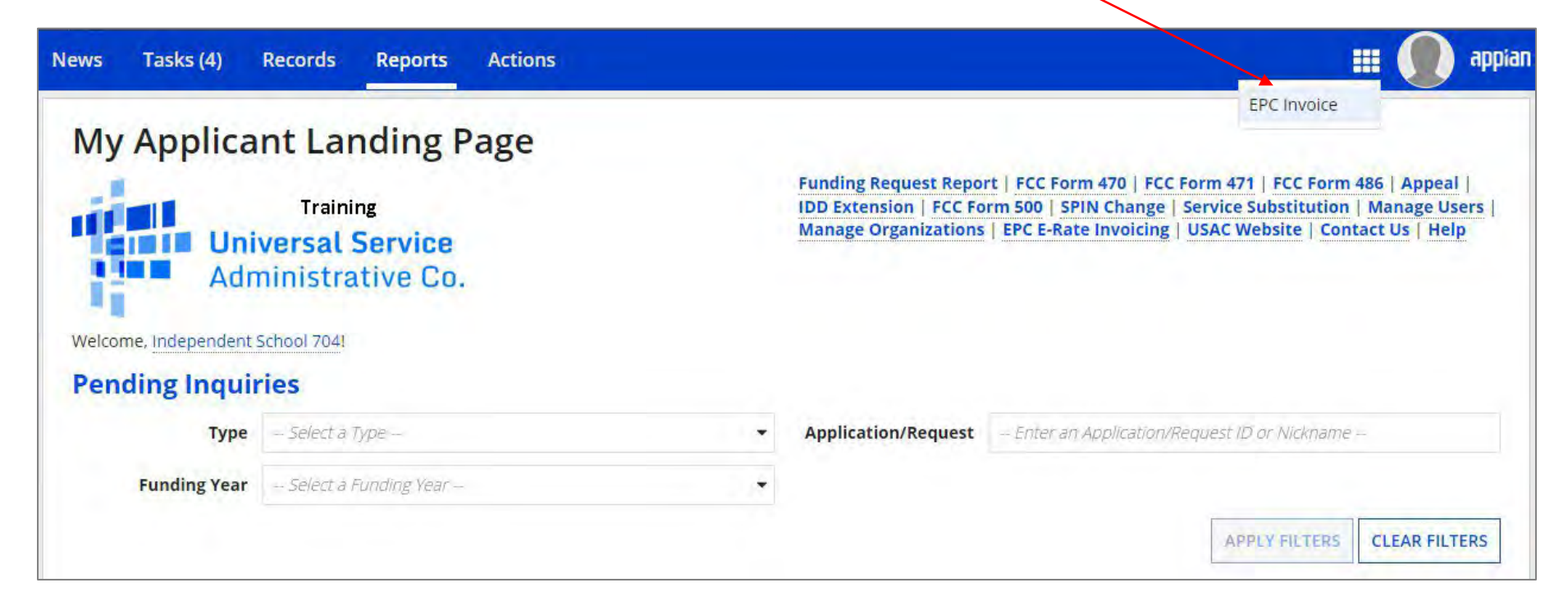

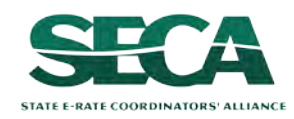

The EPC E-Rate Invoicing Dashboard opens to the "My Organization" tab and provides a table listing the BENs with which you are associated

**NOTE:** The "My Pending Inquiries" button will not display until the organization's first BEAR inquiry is issued, so in your first few ventures to the dashboard you likely will not see this fourth button

| Invoicing Dashboard                        |                              |        |                    |              |             | III 🚺            | Administrative Co. |
|--------------------------------------------|------------------------------|--------|--------------------|--------------|-------------|------------------|--------------------|
|                                            |                              |        | 54                 |              |             |                  |                    |
| Good Morning, Welcor<br>Independent School | ne to E-Rate!<br>1 Admin 704 |        |                    |              |             |                  |                    |
|                                            | My Organizati                | ion My | Forms and Requests | My Pending 1 | Fasks My P  | ending Inquiries |                    |
| <b>Q</b> Search SL Applicant Entities      | SI                           | EARCH  |                    |              |             |                  | <b>T</b> -         |
| BEN                                        | BEN Name                     |        | City               | State        | Entity Type |                  |                    |
| 24739                                      | Independent School 7         | 704    | Queens             | VA           | School      | File FCC Form    | 472/BEAR           |

6 Click on the "File FCC Form 472 / BEAR" link in the table to begin a new BEAR

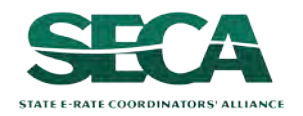

# BEAR Section One: Basic Information

*First, you will enter some general information.* 

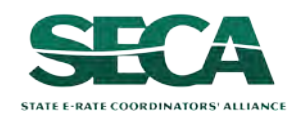

(1) Select your 498 ID from the "Applicant FCC Form 498 ID" dropdown menu. If you have more than one 498 ID, be sure to select the correct one for the BEAR that you are creating.

| 🕰 Invoicing Dashboard                    |                                        |            |                               | <b></b>           | during Universit Service<br>Administrative Go. |
|------------------------------------------|----------------------------------------|------------|-------------------------------|-------------------|------------------------------------------------|
| FCC Form 472                             |                                        |            |                               |                   |                                                |
|                                          |                                        |            |                               | OMB Number 3060-0 | 856 Form 472                                   |
| Basic Information                        | Invoice Line Item Summary              | Preview    |                               | Certify Form 472  |                                                |
| Independent School 704 (BE               | N: 24739)                              |            | $\langle \rangle$             |                   |                                                |
| <b>Billed Entity Information</b>         |                                        |            | $\backslash$                  | $\backslash$      |                                                |
| Independent School 704                   | Billed Entity Number: 24739            |            | Applicant FCC Form 498 ID:*   |                   |                                                |
| 1112 East Ave                            | FCC Registration Number: 2234567890    |            | Please select an FCC Form 498 | 8                 | -                                              |
| Queens, VA 66118                         | Applicant Type: School                 |            |                               |                   |                                                |
| 111-111-1112                             | <b>NOTE:</b> If you do not have        | ve a 498   | ID showing,                   |                   |                                                |
| Invoice Nickname                         | you need to first file a F             | orm 49     | 8 and have it                 |                   |                                                |
| Please enter an invoice nickname here: * |                                        | c          |                               |                   |                                                |
|                                          | processed by USAC beg                  | fore you   | i can submit                  |                   | 0/35                                           |
| Contact Information                      | this BEAR (you'll knov                 | v it is re | ady for use                   |                   |                                                |
| contact mormation                        | when you receive an email with the ID) |            |                               |                   |                                                |
| Are you the main contact person?         | interryou receive un                   |            |                               |                   |                                                |
| YES NO                                   |                                        |            |                               |                   |                                                |
|                                          |                                        |            |                               |                   |                                                |
| DISCARD FORM                             |                                        |            |                               | SAVE & C          | ONTINUE                                        |

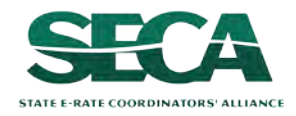

| Invoicing Dashboard                                                               |                                                                                                    |                                            |                                                              | III O The Universit Service   |
|-----------------------------------------------------------------------------------|----------------------------------------------------------------------------------------------------|--------------------------------------------|--------------------------------------------------------------|-------------------------------|
| FCC Form 472                                                                      |                                                                                                    |                                            |                                                              |                               |
|                                                                                   |                                                                                                    |                                            |                                                              | OMB Number 3060-0856 Form 472 |
| Basic Information                                                                 | Invoice Line Item Summary                                                                                     | Preview                                    |                                                              | Certify Form 472              |
| Independent School 704                                                            | (BEN: 24739)                                                                                                  |                                            |                                                              |                               |
| <b>Billed Entity Information</b>                                                  |                                                                                                    |                                            |                                                              |                               |
| Independent School 704                                                            | Billed Entity Number: 24739                                                                                   |                                            | Applicant FCC Form 498 ID:                                   | *                             |
| 1112 East Ave                                                                     | FCC Registration Number: 2234567890                                                                           |                                            | 443000254                                                    | -                             |
| Queens, VA 66118                                                                  | Applicant Type: School                                                                                        |                                            |                                                              |                               |
| 111-111-1112                                                                      |                                                                                                    |                                            |                                                              |                               |
| Invoice Nickname                                                                  |                                                                                                    |                                            |                                                              |                               |
| Please enter an invoice nickname here: *                                          |                                                                                                    |                                            |                                                              |                               |
|                                                                                   |                                                                                                    |                                            |                                                              | 0/35                          |
| Contact Information<br>Are you the main contact person?<br>YES NO<br>DISCARD FORM | 2 Enter an invoice nickr<br>less) that will identify the<br>For example, you might sprovider, and time period | name (3<br>request<br>pecify th<br>include | 5 characters or<br>ts on this BEAR<br>ne type of servi<br>d. | Ce,<br>save & continue        |

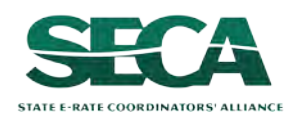

### ③ Select a contact person for this BEAR

STATE E-RATE COORDINATORS' ALLIANCE

| Basic Information                       | and the second second               |            |                    |                  |
|-----------------------------------------|-------------------------------------|------------|--------------------|------------------|
| Basic Information                       |                                     |            |                    |                  |
|                                         | Invoice Line Item Summary           | Preview    |                    | Certify Form 472 |
| ndependent School 704 (Bl               | EN: 24739) - My BEAR                |            |                    |                  |
| Billed Entity Information               |                                     |            |                    |                  |
| ndependent School 704                   | Billed Entity Number: 24739         |            | Applicant FCC Form | 1 498 ID:*       |
| 112 East Ave                            | FCC Registration Number: 2234567890 |            | 443000254          | •                |
| ueens, VA 66118                         | Applicant Type: School              |            |                    |                  |
| 11-111-1112                             |                                     |            |                    |                  |
| nvoice Nickname                         |                                     |            |                    |                  |
| lease enter an invoice nickname here: * |                                     |            |                    |                  |
| My BEAR                                 |                                     |            |                    | 7/35             |
| Contact Information                     |                                     |            |                    |                  |
| re you the main contact person?         |                                     |            |                    |                  |
| YES NO 🔶 B If you a                     | are not the main contact, cli       | ick on th  | ne "NO" bu         | tton             |
|                                         | then skin to nage 35 in th          | hic auida  | 5                  |                  |
| DISCARD FORM                            | then skip to page 55 in ti          | ns guiut   |                    | SAVE & CONTINUE  |
|                                         | are the main contact for this       | s form     | lick on the        | "VES" buttop     |
|                                         |                                     | s ioiii, ( |                    | TLS DULLON       |
|                                         |                                     |            |                    |                  |

Form 472 (BEAR)

If you are the main contact (you chose "YES") ....

#### A 1 If you chose "YES", your contact info will automatically display

|                             |                                                                                                    | OME                                                                                                    | Number 3060-0856 Form                                                                                                    |  |
|-----------------------------|----------------------------------------------------------------------------------------------------|----------------------------------------------------------------------------------------------------|----------------------------------------------------------------------------------------------------|--|
| Invoice Line Item Summary   | Preview                                                                                                    | Certify                                                                                                    | Form 472                                                                                                    |  |
| BEN: 24739) - My BEAR       |                                                                                                    |                                                                                                    |                                                                                                    |  |
|                             |                                                                                                    |                                                                                                    |                                                                                                    |  |
| Billed Entity Number: 24739 |                                                                                                    | Applicant FCC Form 498 ID:*                                                                                                    |                                                                                                    |  |
| FCC Registration Number: 22 | FCC Registration Number: 2234567890                                                                                                    |                                                                                                    |                                                                                                    |  |
| Applicant Type: School      |                                                                                                    |                                                                                                    |                                                                                                    |  |
|                             |                                                                                                    |                                                                                                    |                                                                                                    |  |
|                             |                                                                                                    |                                                                                                    |                                                                                                    |  |
|                             |                                                                                                    |                                                                                                    |                                                                                                    |  |
|                             |                                                                                                    |                                                                                                    | 7/                                                                                                    |  |
|                             |                                                                                                    | A 2 Click                                                                                                    | on the                                                                                                    |  |
|                             | Independent School 1 Admin                                                                                                    |                                                                                                    |                                                                                                    |  |
|                             | ind_sch_704_aa@testmail.usa                                                                                                    | c.org SAVE & CUN                                                                                                    | TINUE                                                                                                    |  |
|                             | 111-111-1111                                                                                                    | button 📃                                                                                                    |                                                                                                    |  |
|                             |                                                                                                    |                                                                                                    | SAVE & CONTINU                                                                                                    |  |
|                             | Invoice Line Item Summary<br>BEN: 24739) - My BEAR<br>Billed Entity Number: 24739<br>FCC Registration Number: 223<br>Applicant Type: School | Invoice Line Item Summary Preview BEN: 24739) - My BEAR Billed Entity Number: 24739 FCC Registration Number: 2234567890 Applicant Type: School Independent School 1 Admin ind_sch_704_aa@testmail.usa 111-111-111 | Invoice Line Item Summary Preview Certify<br>BEN: 24739) - My BEAR<br>Billed Entity Number: 24739<br>FCC Registration Number: 2234567890<br>Applicant Type: School<br>Applicant Type: School<br>Independent School 1 Admin 704<br>Ind_sch_704_aa@testmail.usac.org<br>111-111-111 |  |

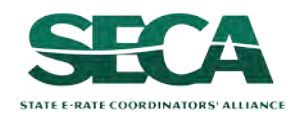

skip to page 38 in this guide

If you are not the main contact (you chose "NO") ....

| FCC Form 472                                                                 |                                     |          |                        |                               |
|------------------------------------------------------------------------------|-------------------------------------|----------|------------------------|-------------------------------|
|                                                                              |                                     |          |                        | OMB Number 3060-0856 Form 472 |
| Basic Information                                                            | Invoice Line Item Summary           | Preview  |                        | Certify Form 472              |
| Independent School 704 (                                                     | BEN: 24739) - My BEAR               |          |                        |                               |
| <b>Billed Entity Information</b>                                             |                                     |          |                        |                               |
| Independent School 704                                                       | Billed Entity Number: 24739         |          | Applicant FCC Form 498 | ID:*                          |
| 1112 East Ave                                                                | FCC Registration Number: 2234567890 |          | 443000254              | •                             |
| Queens, VA 66118                                                             | Applicant Type: School              |          |                        |                               |
| 111-111-1112<br>Invoice Nickname<br>Please enter an invoice nickname here: * |                                     |          |                        | 7/95                          |
| NIY DEAR                                                                     |                                     |          |                        | //35                          |
| Contact Information                                                          | B (1) If you                        | chose "l | NO", click in t        | :he                           |
| Are you the main contact person?                                             | "Select Main                        | Contact  | " box that no          | W                             |
| YES NO 🗸                                                                     | displays on t                       | honoro   |                        |                               |
| Select Main Contact *                                                        |                                     | ne page  |                        |                               |
|                                                                              |                                     |          |                        |                               |
| DISCARD FORM                                                                 |                                     |          |                        | SAVE & CONTINUE               |

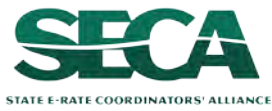

| FCC Form 472                                                                                                    |                                   |                                                          |                                                        |                                                                             |
|----------------------------------------------------------------------------------------------------|-----------------------------------|----------------------------------------------------------|--------------------------------------------------------|-----------------------------------------------------------------------------|
|                                                                                                    |                                   |                                                          |                                                        | OMB Number 3060-0856 Form 47                                                |
| Basic Information                                                                                                    | Invoice Line Item Summary         | Preview                                                  |                                                        | Certify Form 472                                                            |
| Independent School 704                                                                                                    | (BEN: 24739) - My BEAR            |                                                          |                                                        |                                                                             |
| <b>Billed Entity Information</b>                                                                                                    |                                   |                                                          |                                                        |                                                                             |
| Independent School 704                                                                                                    | Billed Entity Number: 24739       |                                                          | Applicant FCC Form                                     | 498 ID:*                                                                    |
| 1112 East Ave                                                                                                    | FCC Registration Number: 22345678 | 90                                                       | 443000254                                              | •                                                                           |
| Queens, VA 66118                                                                                                    | Applicant Type: School            |                                                          |                                                        |                                                                             |
| 111-111-1112<br>Invoice Nickname<br>Please enter an invoice nickname here:*                                                                                               |                                   |                                                          |                                                        | 7/25                                                                        |
| My DEAR                                                                                                    |                                   |                                                          |                                                        | //55                                                                        |
| Contact Information<br>Are you the main contact person?<br>YES NO V<br>Select Main Contact *<br>ind<br>Independent School 1 Admin 704<br>ind_sch_704_aa@testmail.usac.org |                                   | B (2) Star<br>address of<br>on the blue<br>in their info | t typing the<br>the contact<br>box for the<br>ormation | e name or email<br>, and then click<br>at person to fill<br>SAVE & CONTINUE |

**NOTE:** Only those individuals who have been associated with your organization in EPC can be the contact person for the form

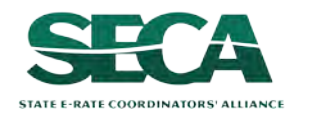

Form 472 (BEAR)
# **Basic Information**

| FCC Form 472                             |                                     |                       |                    |                               |
|------------------------------------------|-------------------------------------|-----------------------|--------------------|-------------------------------|
|                                          |                                     |                       |                    | OMB Number 3060-0856 Form 472 |
| Basic Information                        | Invoice Line Item Summary           | Preview               |                    | Certify Form 472              |
| Independent School 704 (E                | 3EN: 24739) - My BEAR               |                       |                    |                               |
| Billed Entity Information                |                                     |                       |                    |                               |
| Independent School 704                   | Billed Entity Number: 24739         |                       | Applicant FCC Form | n 498 ID:*                    |
| 1112 East Ave                            | FCC Registration Number: 2234567890 |                       | 443000254          | •                             |
| Queens, VA 66118                         | Applicant Type: School              |                       |                    |                               |
| 111-111-1112                             |                                     |                       |                    |                               |
| Invoice Nickname                         |                                     |                       |                    |                               |
| Please enter an invoice nickname here: * |                                     |                       |                    |                               |
| My BEAR                                  |                                     |                       |                    | 7/35                          |
| Contact Information                      |                                     |                       |                    |                               |
| Are you the main contact person?         | Indepe                              | endent School 1 Admin | 704                |                               |
| YES NO /                                 | ind_sci                             | h_704_aa@testmail.usa | ac.org             |                               |
|                                          | 111-11                              | 1-1111                |                    |                               |
| Select Main Contact *                    |                                     |                       |                    |                               |
| Independent School 1 Admin 704 🗙         |                                     |                       |                    |                               |
| DISCARD FORM                             |                                     |                       |                    | SAVE & CONTINUE               |
|                                          |                                     | k on the "            |                    | NTINUE" button                |

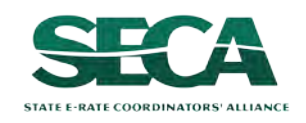

go to the next page in this guide

# BEAR Section Two: Invoice Line Item Summary

Next, you will add lines for the reimbursements you are seeking.

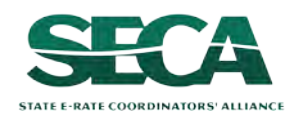

| Invoice Line Item Summary<br>: 24739) - My BEAR - #BE | Preview<br>EAR202300060                  | OMB Number 3060-0856 Form 4<br>Certify Form 472                                         |
|-------------------------------------------------------|------------------------------------------|-----------------------------------------------------------------------------------------|
| Invoice Line Item Summary<br>24739) - My BEAR - #BE   | Preview<br>EAR202300060                  | Certify Form 472                                                                        |
| l: 24739) - My BEAR - #BE                             | EAR202300060                             |                                                                                         |
|                                                       |                                          |                                                                                         |
| 2 Form 471 Application Number                         | Funding Request Number (FRN)             | Billing Frequency (FRN)                                                                 |
| No item:                                              | ns available                             |                                                                                         |
|                                                       | + ADD LINE IT                            | EM 🖋 EDIT LINE ITEM 🗙 REMOVE LINE ITEN                                                  |
|                                                       |                                          | SAVE & CONTINUE                                                                         |
|                                                       | : Form 471 Application Number<br>No item | Form 471 Application Number Funding Request Number (FRN) No items available ADD LINE IT |

## (1) Click on the "ADD LINE ITEM" button to add your first line to this BEAR

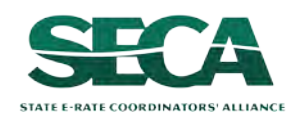

## (2) Select a Funding Year from the drop down menu if necessary

### **NOTE:** a year will be pre-selected by default - verify this is truly the year you want

| FCC Form 472                        |                                 |                             |                           |                                                 |                          |                         |
|-------------------------------------|---------------------------------|-----------------------------|---------------------------|-------------------------------------------------|--------------------------|-------------------------|
|                                     |                                 |                             |                           |                                                 | OMB Nur                  | nber 3060-0856 Form 472 |
| Basic Informat                      | tion                            | Invoice Line Item Summary   | /                         | Preview                                         | Certify Form 4           | 172                     |
| Independent Scho                    | ol 704 (BEN: 24739)             | - My BEAR - #BI             | EAR202300060              |                                                 |                          |                         |
| Invoice Line Item                   |                                 |                             |                           |                                                 |                          |                         |
| Select Funding Year                 |                                 |                             |                           | Funding Request No                              | umber (FRN)              |                         |
| 2023                                |                                 | •                           |                           |                                                 |                          |                         |
|                                     |                                 |                             |                           |                                                 | SEARCH                   | CLEAR FRN FILTER        |
| Select FRN 😮                        |                                 |                             |                           |                                                 |                          |                         |
| Please select a row to auto-populat | e the form details below.       |                             |                           |                                                 |                          |                         |
| FCC Form 471 Application<br>Number  | Funding Request Number<br>(FRN) | Funding Request<br>Nickname | Funding Request<br>Amount | Service Provider Identification<br>Number(SPIN) | Service Provider<br>Name | Discount<br>Rate        |
|                                     |                                 |                             | No items available        |                                                 |                          |                         |
|                                     |                                 |                             |                           |                                                 |                          | CANCEL 🖺 SAVE           |

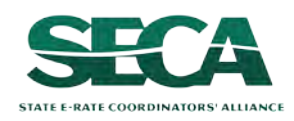

### A table with FRNs from that funding year that are available for invoicing will display

|                                    |                                 |                               |                           |                                                 |                                   | OMB Nu       | mber 3060-0856 Form |
|------------------------------------|---------------------------------|-------------------------------|---------------------------|-------------------------------------------------|-----------------------------------|--------------|---------------------|
| Basic Informa                      | ation                           | Invoice Line Item Summary     |                           | Preview                                         |                                   | Certify Form | 472                 |
| ndependent Scho                    | ool 704 (BEN: 24739             | ) - My BEAR - #BEA            | AR202300060               |                                                 |                                   |              |                     |
| nvoice Line Item                   |                                 |                               |                           |                                                 |                                   |              |                     |
| elect Funding Year                 |                                 |                               |                           | Funding Req                                     | uest Number (FRN)                 |              |                     |
| 2022                               |                                 | -                             |                           |                                                 | /                                 |              |                     |
|                                    | Vo                              | u can alco uc                 | a tha "Eur                | ding Paguast Nu                                 | umbor                             | SEARCH       | CLEAR FRN FILTE     |
|                                    | 100                             | u cun uiso use                | ethe Full                 | ung Request No                                  | inder                             |              |                     |
| elect FRN 😯                        | te the form details below.      | RN)" box to se                | earch for a               | particular FRN                                  |                                   |              |                     |
| FCC Form 471 Application<br>Number | Funding Request Number<br>(FRN) | Funding Request<br>Nickname   | Funding Request<br>Amount | Service Provider Identification<br>Number(SPIN) | Service Provide                   | r Name       | Discount<br>Rate    |
| 221000340                          | 2299000428                      | FRN13_DT_P1_and_P2<br>_Tariff | \$1,324.80                | 14010001                                        | USAC Service Pr<br>Organization 1 | ovider       | 90%                 |
| 221000340                          | 2299000425                      | FRN12_DT_P1_and_P2<br>_Tariff | \$1,324.80                | 14010001                                        | USAC Service Pr<br>Organization 1 | ovider       | 90%                 |
| 221000340                          | 2299000420                      | FRN11_DT_P1_and_P2<br>_Tariff | \$1,324.80                | 14010001                                        | USAC Service Pr<br>Organization 1 | ovider       | 90%                 |
| 221000340                          | 2299000418                      | FRN10_DT_P1_and_P2<br>_Tariff | \$1,324.80                | 14010001                                        | USAC Service Pr<br>Organization 1 | ovider       | 90%                 |
|                                    | 2299000415                      | FRN9_DT_P1_and_P2 _Tariff     | \$1,324.80                | 14010001                                        | USAC Service Pr<br>Organization 1 | ovider       | 90%                 |
| 221000340                          |                                 |                               |                           |                                                 |                                   |              | 1 - 5 of 25 > »     |
| 221000340                          |                                 |                               |                           |                                                 |                                   |              |                     |

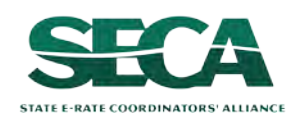

Form 472 (BEAR)

invoice deadline has passed will not be listed

## (3) To include an FRN on the BEAR, click on its FRN row

|                                                  |                                 |                               |                           |                                  |                |                                     | OMB Nur       | nber 3060-0856 Form |
|--------------------------------------------------|---------------------------------|-------------------------------|---------------------------|----------------------------------|----------------|-------------------------------------|---------------|---------------------|
| Basic Informa                                    | ation                           | Invoice Line Item Summary     |                           | Preview                          |                | Ce                                  | ertify Form 4 | 172                 |
| ndependent Scho                                  | ool 704 (BEN: 24739             | ) - My BEAR - #BEA            | AR202300060               |                                  |                |                                     |               |                     |
| nvoice Line Item                                 |                                 |                               |                           |                                  |                |                                     |               |                     |
| elect Funding Year                               |                                 |                               |                           |                                  | Funding Reque  | est Number (FRN)                    |               |                     |
| 2022                                             |                                 | •                             |                           |                                  |                |                                     |               |                     |
|                                                  |                                 |                               |                           |                                  |                |                                     | SEARCH        | CLEAR FRN FILTE     |
| elect FRN 😗                                      |                                 |                               |                           |                                  |                |                                     |               |                     |
| ease select a row to auto-popula                 | ate the form details below.     |                               |                           |                                  |                |                                     |               |                     |
| FCC Form <mark>4</mark> 71 Application<br>Number | Funding Request Number<br>(FRN) | Funding Request<br>Nickname   | Funding Request<br>Amount | Service Provider<br>Number(SPIN) | Identification | Service Provider I                  | Name          | Discount<br>Rate    |
| 221000340                                        | 2299000428                      | FRN13_DT_P1_and_P2<br>_Tariff | \$1,324.80                | 14010001                         |                | USAC Service Prov<br>Organization 1 | vider         | 90%                 |
| 221000340                                        | 2299000425                      | FRN12_DT_P1_and_P2<br>_Tariff | \$1,324.80                | 14010001                         |                | USAC Service Prov<br>Organization 1 | vider         | 90%                 |
| 221000340                                        | 2299000420                      | FRN11_DT_P1_and_P2<br>_Tariff | \$1,324.80                | 14010001                         |                | USAC Service Prov<br>Organization 1 | vider         | 90%                 |
| 221000340                                        | 2299000418                      | FRN10_DT_P1_and_P2<br>_Tariff | \$1,324.80                | 14010001                         |                | USAC Service Prov<br>Organization 1 | vider         | 90%                 |
| 221000340                                        | 2299000415                      | FRN9_DT_P1_and_P2 _Tariff     | \$1,324.80                | 14010001                         |                | USAC Service Prov<br>Organization 1 | vider         | 90%                 |
|                                                  |                                 |                               |                           |                                  |                |                                     |               |                     |

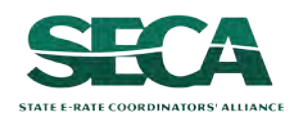

Once you select an FRN row, it will be highlighted blue and an "Add New Invoice Line" section with additional information fields to complete will appear below the table --- you may need to scroll down to see these additional fields

| FCC Form 471 Application<br>Number | Funding Request Number<br>(FRN) | Funding Request<br>Nickname   | Funding Request<br>Amount | Service Provider Identification<br>Number(SPIN) | Service Provider Name                   | Discount<br>Rate |
|------------------------------------|---------------------------------|-------------------------------|---------------------------|-------------------------------------------------|-----------------------------------------|------------------|
| 221000340                          | 2299000428                      | FRN13_DT_P1_and_P2<br>_Tariff | \$1,324.80                | 14010001                                        | USAC Service Provider<br>Organization 1 | 90%              |
| 221000340                          | 2299000425                      | FRN12_DT_P1_and_P2<br>_Tariff | \$1,324.80                | 14010001                                        | USAC Service Provider<br>Organization 1 | 90%              |
| 221000340                          | 2299000420                      | FRN11_DT_P1_and_P2<br>_Tariff | \$1,324.80                | 14010001                                        | USAC Service Provider<br>Organization 1 | 90%              |
| 221000340                          | 2299000418                      | FRN10_DT_P1_and_P2<br>_Tariff | \$1,324.80                | 14010001                                        | USAC Service Provider<br>Organization 1 | 90%              |
| 221000340                          | 2299000415                      | FRN9_DT_P1_and_P2 _Tariff     | \$1,324.80                | 14010001                                        | USAC Service Provider<br>Organization 1 | 90%              |

#### Add New Invoice Line

| Form 471 Application Number<br>221000340                                                                                                    | Funding Request Number<br>2299000420                    |
|----------------------------------------------------------------------------------------------------|---------------------------------------------------------|
| Billing Frequency*                                                                                                    | Total Undiscounted Amount for Service *                 |
| Please select a value                                                                                                    | Please enter the amount billed to USAC                  |
| Use this field for recurring services. The date entered should be the date of the first vendor invoice related to t<br>services included on this line item. | Pe Discount Amount Billed to USAC                       |
| Customer Billed Date 🚱                                                                                                    | (Total Undiscounted Amount For Service * Discount Rate) |
| Shipping Date to Customer or Last Day of Work Performed 🕑                                                                                                   |                                                         |
| mm/dd/yyyy 🗰                                                                                                    |                                                         |

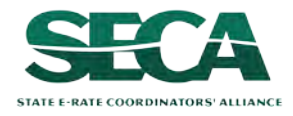

# ④ In the "Add New Invoice Line" section, select a billing frequency from the drop down menu

| Form 471 Application Number                                                                                                    | Funding Request Number                                                                    |
|----------------------------------------------------------------------------------------------------|-------------------------------------------------------------------------------------------|
| 221000340                                                                                                    | 2299000420                                                                                |
| Billing Frequency*                                                                                                    | Total Undiscounted Amount for Service *                                                   |
| Please select a value                                                                                                    | Please enter the amount billed to USAC                                                    |
| Use this field for recurring services. The date entered should be the date of the first vendor invoice related to the services included on this line item. Customer Billed Date mm/dd/yyyy | Discount Amount Billed to USAC<br>(Total Undiscounted Amount For Service * Discount Rate) |
| Shipping Date to Customer or Last Day of Work Performed                                                                                                    |                                                                                           |
| mm/dd/yyyy/ 🗰                                                                                                    |                                                                                           |
| upporting Documentation                                                                                                    |                                                                                           |
|                                                                                                    |                                                                                           |

#### Available Options:

Annually, Monthly, On Delivery, One-Time, Other, Quarterly, Semi-Annually, Weekly, Every Two Weeks, Every Two Months

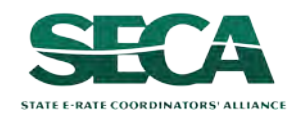

## (5) Complete <u>one</u> of the date fields

#### DO NOT COMPLETE BOTH FIELDS! - you will get an error when you try to save the line

You must enter either a "Customer Billed Date" or a "Shipping Date to Customer or Last Day of Work Performed" date.

| Form 471 Application Number                                                                                                    |                                  | Funding Request Number                                  |  |   |  |
|----------------------------------------------------------------------------------------------------|----------------------------------|---------------------------------------------------------|--|---|--|
| 221000340                                                                                                    |                                  | 2299000420                                              |  |   |  |
| Billing Frequency*                                                                                                    |                                  | Total Undiscounted Amount for Service *                 |  |   |  |
| Monthly                                                                                                    |                                  | Please enter the amount billed to USAC                  |  |   |  |
| Use this field for recurring services. The date entered should be the d<br>related to the services included on this line item. | date of the first vendor invoice | Discount Amount Billed to USAC                          |  |   |  |
| Customer Billed Date                                                                                                    |                                  | (Total Undiscounted Amount For Service * Discount Rate) |  |   |  |
| mm/dd/yyyy 🗰                                                                                                    | No BEAR can                      | be certified earlier than July 1                        |  |   |  |
| Shipping Date to Customer or Last Day of Work Performed                                                                        | regardless of                    | the date entered in these fields                        |  |   |  |
| mm/dd/yyyy 💼                                                                                                    | regulatess of                    | the date entered in these fields                        |  |   |  |
| upporting Documentation                                                                                                    |                                  |                                                         |  |   |  |
| UPLOAD Drop files here                                                                                                    |                                  |                                                         |  |   |  |
|                                                                                                    |                                  |                                                         |  | - |  |

#### SEE THE NEXT SLIDE FOR IMPORTANT INFORMATION ABOUT THESE FIELDS >>>

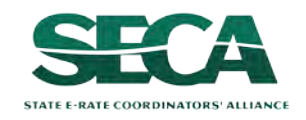

|                           | Recurring FRNs                                                          | Non-Recurring FRNs                                                                                                    |
|---------------------------|-------------------------------------------------------------------------|----------------------------------------------------------------------------------------------------|
| Field to Use:             | "Customer Billed Date"                                                  | "Shipping Date to Customer or<br>Last Day of Work Performed"                                                                                                    |
| <i>Type of services:</i>  | Recurring services and multiple installments for non-recurring services | Non-recurring services billed one-<br>time only                                                                                                    |
| Earliest Allowed<br>Date: | July 1                                                                  | <ul> <li>Category 1</li> <li>January 1 for advanced<br/>installation of non-recurring<br/>services</li> <li>July 1 for most C1 FRNs</li> <li>Category 2</li> <li>April 1 for advanced installation<br/>of non-recurring services</li> <li>July 1 for most C2 FRNs</li> </ul> |
| Latest Allowed<br>Date:   | Service Delivery Deadline<br>(usually June 30)                          | Service Delivery Deadline<br>(usually September 30)                                                                                                    |

Being allowed to enter a date earlier than July 1 in the "Shipping Date" field is a new BEAR functionality. Review your service provider invoices and program rules carefully to ensure you are entering a valid date.

# 6 Enter the total **ACTUAL ELIGIBLE UNDISCOUNTED** amount you paid for the service provider bill (be sure that you **subtract all ineligible charges**)

| Form 471 Application Number                                                                                                    |                                                                            | Funding Request Number                                                                               |
|----------------------------------------------------------------------------------------------------|----------------------------------------------------------------------------|----------------------------------------------------------------------------------------------------|
| 221000340                                                                                                    |                                                                            | 2299000420                                                                                           |
| Billing Frequency *                                                                                                    |                                                                            | Total Undiscounted Amount for Service *                                                              |
| Monthly                                                                                                    |                                                                            | Please enter the amount billed to USAC                                                               |
| Use this field for recurring services. The date erelated to the services included on this line iter<br>Customer Billed Date<br>07/01/2022   Shipping Date to Customer or Last Day of<br>mm/dd/yyyy | ntered should be the date of the first ve<br>n.<br><b>f Work Performed</b> | endor invoice Discount Amount Billed to USAC (Total Undiscounted Amount For Service * Discount Rate) |
| Supporting Documentation                                                                                                    |                                                                            |                                                                                                    |
|                                                                                                    |                                                                            |                                                                                                    |

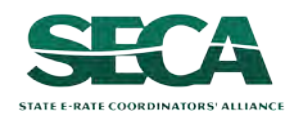

# After the undiscounted amount has been entered, the system will automatically calculate the discounted reimbursement amount to which you are entitled

| Add New Invoice Line                                                                                                    |                                                                                                    |
|----------------------------------------------------------------------------------------------------|----------------------------------------------------------------------------------------------------|
| Form 471 Application Number<br>221000340                                                                                                    | Funding Request Number<br>2299000420                                                                 |
| Billing Frequency *                                                                                                    | Total Undiscounted Amount for Service * \$110.00                                                     |
| Use this field for recurring services. The date entered should be the date of the first vendor invoice related to the services included on this line item.          Customer Billed Date         07/01/2022         B         Shipping Date to Customer or Last Day of Work Performed         mm/dd/yyyy/ | Discount Amount Billed to USAC<br>\$99.00<br>(Total Undiscounted Amount For Service * Discount Rate) |
| Supporting Documentation UPLOAD Drop files here                                                                                                    | CANCEL 🖺 SAVE                                                                                        |

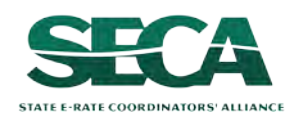

**OPTIONAL:** If you would like to upload supporting documentation with your BEAR, you may drag any appropriate files onto the "UPLOAD" button

This is not a required action, but you may want to do so if you know you are likely to receive outreach requesting supporting information for the type of service included in this line, for example basic maintenance of internal connections (BMIC)

| Form 471 Application Number                                                                                                    | Funding Request Number                                                                               |
|----------------------------------------------------------------------------------------------------|----------------------------------------------------------------------------------------------------|
| 221000340                                                                                                    | 2299000420                                                                                           |
| Billing Frequency*                                                                                                    | Total Undiscounted Amount for Service *                                                              |
| Monthly -                                                                                                    | \$110.00                                                                                             |
| Use this field for recurring services. The date entered should be the date of the first vendor invoice elated to the services included on this line item.  Customer Billed Date 07/01/2022 | Discount Amount Billed to USAC<br>\$99.00<br>(Total Undiscounted Amount For Service * Discount Rate) |
| Shipping Date to Customer or Last Day of Work Performed                                                                                                    |                                                                                                    |
| mm/dd/yyyy 💼                                                                                                    |                                                                                                    |
| pporting Documentation                                                                                                    |                                                                                                    |
| JPLOAD Drop files here                                                                                                    |                                                                                                    |
|                                                                                                    |                                                                                                    |

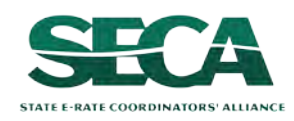

| Funding Request Number<br>2299000420                                                                 |
|----------------------------------------------------------------------------------------------------|
| Total Undiscounted Amount for Service *                                                              |
| \$110.00                                                                                             |
| Discount Amount Billed to USAC<br>\$99.00<br>(Total Undiscounted Amount For Service * Discount Rate) |
|                                                                                                    |
|                                                                                                    |
| CANCEL 🗎 SAVE                                                                                        |
|                                                                                                    |

## 8 Click on the "SAVE" button

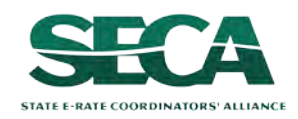

Each Line Item that has been created for this BEAR will display in a table

To create another Line Item for additional requests for this BEAR, click on the "ADD LINE ITEM" button and complete the fields as prompted

Example: If filing a BEAR for all bills paid in quarter 1, you would first complete a line item for July, then add and complete a line item for August, and finally add and complete a line item for September

| FCC Form 472                               |                                 |                              |                                          |
|--------------------------------------------|---------------------------------|------------------------------|------------------------------------------|
|                                            |                                 |                              | OMB Number 3060-0856 Form 472            |
| Basic Information                          | Invoice Line Item Summary       | Preview                      | Certify Form 472                         |
| Independent School 70<br>Invoice Line Item | 4 (BEN: 24739) - My BEAR - #B   | EAR202300060                 |                                          |
| Invoice Line Item Number                   | FCC Form 471 Application Number | Funding Request Number (FRN) | Billing Frequency (FRN)                  |
| 1                                          | 221000340                       | 2299000420                   | Monthly                                  |
|                                            |                                 | + ADD LINE                   | ITEM S EDIT LINE ITEM X REMOVE LINE ITEM |
| BACK DISCARD FORM                          |                                 |                              | SAVE & CONTINUE                          |

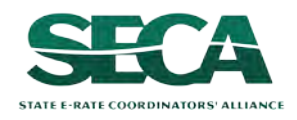

To edit an existing Line Item, click the check box for it and click on the "EDIT LINE ITEM" button To delete an existing Line Item, click the check box for it and click on the "REMOVE LINE ITEM" button

| FCC Form 472                               |                                 |                              |                                               |
|--------------------------------------------|---------------------------------|------------------------------|-----------------------------------------------|
|                                            |                                 |                              | OMB Number 3060-0856 Form 472                 |
| Basic Information                          | Invoice Line Item Summary       | Preview                      | Certify Form 472                              |
| Independent School 70<br>Invoice Line Item | 04 (BEN: 24739) - My BEAR - #Bl | EAR202300060                 |                                               |
| Invoice Line Item Number                   | FCC Form 471 Application Number | Funding Request Number (FRN) | Billing Frequency (FRN)                       |
| 1                                          | 221000340                       | 2299000420                   | Monthly                                       |
|                                            |                                 | + ADD                        | LINE ITEM & EDIT LINE ITEM X REMOVE LINE ITEM |
| BACK DISCARD FORM                          |                                 |                              | SAVE & CONTINUE                               |

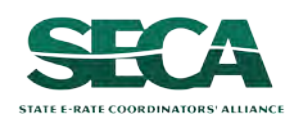

| FCC Form 472                               |                                 |                              |                                         |
|--------------------------------------------|---------------------------------|------------------------------|-----------------------------------------|
|                                            |                                 |                              | OMB Number 3060-0856 Form 472           |
| Basic Information                          | Invoice Line Item Summary       | Preview                      | Certify Form 472                        |
| Independent School 70<br>Invoice Line Item | 4 (BEN: 24739) - My BEAR - #BI  | EAR202300060                 |                                         |
| Invoice Line Item Number                   | FCC Form 471 Application Number | Funding Request Number (FRN) | Billing Frequency (FRN)                 |
| 1                                          | 221000340                       | 2299000420                   | Monthly                                 |
|                                            |                                 | + ADD LINE                   | TEM & EDIT LINE ITEM X REMOVE LINE ITEM |
| BACK DISCARD FORM                          |                                 |                              | SAVE & CONTINUE                         |

### (9) Click on the "SAVE & CONTINUE" button when your Line Items for this BEAR are complete

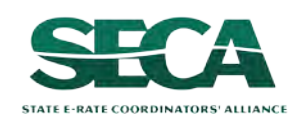

#### go to the next page in this guide

Before certifying the form, you will have the opportunity to review it in its entirety.

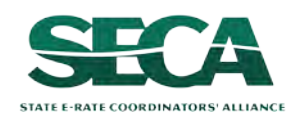

#### You should review your form carefully before proceeding to certification

| OMB Number 3060-0856 Form 47                        |
|-----------------------------------------------------|
|                                                     |
| ew Certify Form 472                                 |
| 202300051                                           |
| being requested are correct before sending or going |
|                                                     |
| FOR CERTIFICATION CONTINUE TO CERTIFICATION         |
| ) F                                                 |

 $\overset{\frown}{\bigcirc}$  Click on the link for the BEAR record to preview a copy of the form

**NOTE:** The form will be displayed in either a new window or new tab depending on your browser settings

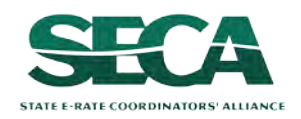

#### The form preview opens to a summary page

## Click on the "Invoice Line Items" tab

| nary Invoice Line Items | Certifications Communications Related Actions |                                                 |
|-------------------------|-----------------------------------------------|-------------------------------------------------|
|                         | Incomplete                                    |                                                 |
| pplication              | E Application Details                         | lll Audit Details                               |
| nformation              | Nickname My BEAR                              | Created Date 10/10/2023 10:28 AM EDT            |
| Senerated Documents     | Invoice Number BEAR202300051                  | Created By Independent School 1 Admin 704       |
|                         | <b>BEN</b> 24739                              | Last Modified Date 10/10/2023 10:28 AM EDT      |
|                         | Billed Entity Name Independent School 704     | Last Modified By Independent School 1 Admin 704 |
|                         | Total Invoice \$99.00<br>Amount               |                                                 |
|                         | Invoice Form Status Incomplete                |                                                 |
|                         | Contact Information                           | E Certification Details                         |
|                         | Name Independent School 1 Admin 704           | Certified Date                                  |
|                         | Phone 111-111-1111 ext.14                     | Certified By                                    |
|                         | Email ind sch 704 aa@testmail.usac.org        |                                                 |

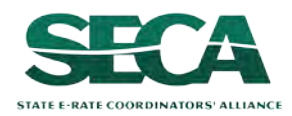

#### The "Invoice Line Items" tab displays a table with each invoice line

| My BEAR - #         | BEAR     | 202300051            |         |                        |                                |                     |
|---------------------|----------|----------------------|---------|------------------------|--------------------------------|---------------------|
| Summary Invoice Lin | ne Items | Certifications Commu | nicatio | ns Related Actions     |                                |                     |
|                     | <        | Invoice Line Items   |         |                        |                                |                     |
| All Invoice Line(s) |          | Invoice Line Item    | t       | Funding Request Number | Discount Amount Billed to USAC | Invoice Line Status |
|                     |          | 1                    |         | 2299000420             | \$99.00                        |                     |

Click on a specific invoice line to show details about that line item

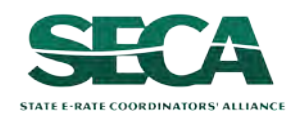

| My BEAR - #E         | 3EAR202300051                                       |                                               |
|----------------------|-----------------------------------------------------|-----------------------------------------------|
| Summary Invoice Line | Items Certifications Communications Related Actions |                                               |
|                      | Invoice Line Item                                   |                                               |
| All Invoice Line(s)  | FCC Form 471 Application Number                     | Service Provider Identification Number (SPIN) |
| An involce Line(5)   | 221000340                                           | 14010001                                      |
| • Line Item # 1      | Funding Request Number (FRN)                        | Service Provider Name                         |
|                      | 2299000420                                          | USAC Service Provider Organization 1          |
|                      | Discount Rate                                       | Customer Billed Date                          |
|                      | 90%                                                 | Jul 1, 2022                                   |
|                      | Billing Frequency                                   | Shipping Date to Customer or Last Day of Work |
|                      | Monthly                                             |                                               |
|                      | Discount Amount Billed to USAC                      |                                               |
|                      | \$99.00                                             |                                               |

# Click on the "All Invoice Line(s)" link in the sidebar menu to return to the full list of line items

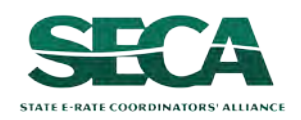

| FCC Form 472                                                                                                    |                                                                                                    |                                               |                                |
|----------------------------------------------------------------------------------------------------|----------------------------------------------------------------------------------------------------|-----------------------------------------------|--------------------------------|
|                                                                                                    |                                                                                                    |                                               | OMB Number 3060-0856 Form 472  |
| Basic Information                                                                                                 | Invoice Line Item Summary                                                                                 | Preview                                       | Certify Form 472               |
| Independent School                                                                                                | 704 (BEN: 24739) - My BEA                                                                                 | R - #BEAR202300051                            |                                |
| Please review the FCC Form 472 by c<br>to the certification page regarding t<br>FCC Form 472 Record - BEAR2023000 | licking on the link below to ensure that all<br>his FCC Form 472.<br>51                                   | l of the invoices being requested are co      | orrect before sending or going |
| BACK DISCARD FORM                                                                                                 |                                                                                                    | SEND FOR CERTIFICATION                        | CONTINUE TO CERTIFICATION      |
| If you di<br>made, retui<br>click on the<br>form screer                                                           | scover any modifications<br>on to the FCC Form 472 w<br>"BACK" button to go thro<br>and make any necessar | to be<br>vindow and<br>ough the<br>ry changes |                                |

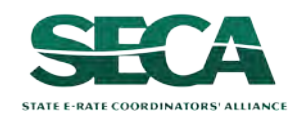

# Certifying the BEAR

Finally, a user in your organization will certify and submit the BEAR form.

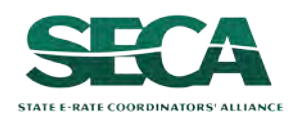

# **Certifying the BEAR**

Certification of the form takes place in different manners depending on the rights assigned to users for your organization and who in your organization is responsible for certifying the form.

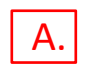

- If you are a partial rights user  $\rightarrow$  go to the next page in this guide
- B. If you are a full rights user but not the person who will certify the form  $\rightarrow$  skip to page 63
- C. If you are a full rights user who is responsible for certifying the form  $\rightarrow$  skip to page 64
- D. If you are a full rights user certifying a form sent to you by another user  $\rightarrow$  skip to page 68

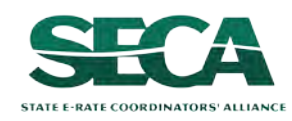

### A If you are a **partial rights user**:

| FCC Form 472                                                      |                                                                             |                                 |                                    |
|-------------------------------------------------------------------|-----------------------------------------------------------------------------|---------------------------------|------------------------------------|
|                                                                   |                                                                             |                                 | OMB Number 3060-0856 Form 472      |
| Basic Information                                                 | Invoice Line Item Summary                                                   | Preview                         | Certify Form 472                   |
| Independent Schoo                                                 | ol 704 (BEN: 24739) - My E                                                  | BEAR - #BEAR2023                | 300051                             |
| Please review the FCC Form 472 or going to the certification page | by clicking on the link below to ensure the<br>regarding this FCC Form 472. | at all of the invoices being re | quested are correct before sending |
| FCC Form 472 Record - BEAR2023                                    | 00051                                                                       |                                 |                                    |
| BACK DISCARD FORM                                                 |                                                                             |                                 | SEND FOR CERTIFICATION             |

A 1 Click on the "SEND FOR CERTIFICATION" button

A 2 You will see a notice that your form will be sent to the full rights users in your organization

A 3 Click on the "YES" button to proceed

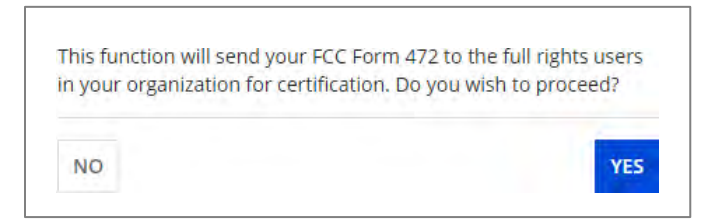

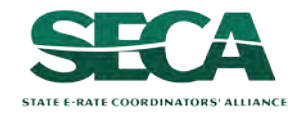

## [Full Rights / Not the Certifier]

#### B If you are a **full rights user but not the person who will certify the form**:

| FCC                              | Form 472                                                                       |                                                                                       |                                 |                                    |
|----------------------------------|--------------------------------------------------------------------------------|---------------------------------------------------------------------------------------|---------------------------------|------------------------------------|
|                                  |                                                                                |                                                                                       |                                 | OMB Number 3060-0856 Form 472      |
|                                  | Basic Information                                                              | Invoice Line Item Summary                                                             | Preview                         | Certify Form 472                   |
| Inde                             | pendent Schoo                                                                  | ol 704 (BEN: 24739) - My E                                                            | BEAR - #BEAR2023                | 800051                             |
|                                  |                                                                                |                                                                                       |                                 |                                    |
| Please r<br>or going<br>FCC Fori | eview the FCC Form 472<br>to the certification page<br>m 472 Record - BEAR2023 | by clicking on the link below to ensure th<br>e regarding this FCC Form 472.<br>00051 | at all of the invoices being re | quested are correct before sending |

B 1 Click on the "SEND FOR CERTIFICATION" button

B 2 You will see a notice that your form will be sent to the full rights users in your organization

(3) Click "YES" to send the form В

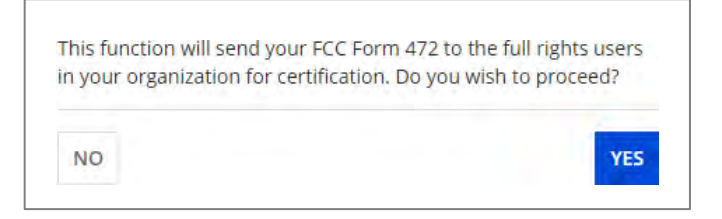

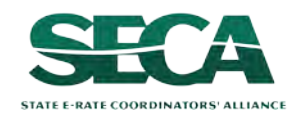

### C If you are a **full rights user who is responsible for certifying the form**:

| FCC Form 472                                                         |                                                                            |                                 |                                     |
|----------------------------------------------------------------------|----------------------------------------------------------------------------|---------------------------------|-------------------------------------|
|                                                                      |                                                                            |                                 | OMB Number 3060-0856 Form 472       |
| Basic Information                                                    | Invoice Line Item Summary                                                  | Preview                         | Certify Form 472                    |
| Independent Schoo                                                    | ol 704 (BEN: 24739) - My E                                                 | BEAR - #BEAR2023                | 300051                              |
| Please review the FCC Form 472<br>or going to the certification page | by clicking on the link below to ensure th<br>regarding this FCC Form 472. | at all of the invoices being re | equested are correct before sending |
| FCC Form 472 Record - BEAR2023                                       | 00051                                                                      |                                 |                                     |
| BACK DISCARD FORM                                                    |                                                                            | SEND FOR CERTIFICAT             | ION CONTINUE TO CERTIFICATION       |

C 1 Click on the "CONTINUE TO CERTIFICATION" button to proceed

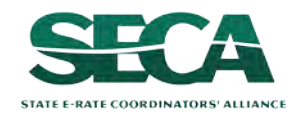

## C 2 Read the certification text carefully

### C 3 Check the check box for each certification statement

## C 4 Click the "CERTIFY & SUBMIT" button

STATE E-RATE COORDINATORS' ALLIANCE

| Preview                                                                                      | OMB Number 3060-0856 Form 47                                                                                                    |
|----------------------------------------------------------------------------------------------|----------------------------------------------------------------------------------------------------|
| Preview                                                                                      |                                                                                                    |
|                                                                                              | Certify Form 472                                                                                                    |
| 051                                                                                          |                                                                                                    |
|                                                                                              |                                                                                                    |
|                                                                                              |                                                                                                    |
| led Entity Applicant Reimbu<br>ation, and belief, as follows                                 | rsement Form on behalf of the eligible schools,                                                                                                    |
| services and/or equipment o<br>iated FCC Form 486.                                           | delivered to and used by eligible schools, libraries,                                                                                                    |
| vice Provider and paid for by                                                                | the Billed Entity Applicant on behalf of eligible                                                                                                    |
| equipment approved by th                                                                     | e Fund Administrator pursuant to a Funding                                                                                                    |
| er retention period is requir<br>ne funding request any and                                  | ed by the rules in effect at the time of this all records that I rely upon to complete this form.                                                                                                    |
| governing the schools and li<br>in the denial of discount fu<br>es universal service support | ibraries universal service support program, and I<br>nding and/or cancellation of funding<br>t program could result in civil or criminal                                                                                                    |
|                                                                                              | CERTITY & SUBMIT                                                                                                    |
|                                                                                              | lled Entity Applicant Reimbu<br>iation, and belief, as follows<br>services and/or equipment of<br>iated FCC Form 486.<br>vice Provider and paid for by<br>r equipment approved by th<br>rer retention period is requir<br>ne funding request any and<br>governing the schools and I<br>t in the denial of discount fu<br>ies universal service support |

### C 5 Click the "CERTIFY" button to certify the form --this is the equivalent to providing your electronic signature

By clicking on "Certify & Submit" button, you have electronically signed the form. An electronic signature is the same as a handwritten signature on the form.

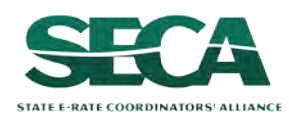

# <u>C</u> 6 Click on the "CLOSE" button on the certifier information screen to return to the Invoicing Dashboard

| FCC Form 4              | 72                                   |                 |                              |
|-------------------------|--------------------------------------|-----------------|------------------------------|
|                         |                                      |                 | OMB Number 3060-0856 Form 47 |
| Basic Informati         | on Invoice Line Item Summary         | Preview         | Certify Form 472             |
| Independent s           | School 704 (BEN: 24739) - M          | y BEAR - #BEAR2 | 02300051                     |
| Certification Co        | onfirmation                          |                 |                              |
| You have successfu      | lly filed FCC Form 472 #BEAR20230005 | 1               |                              |
| FCC Form 472 Record - B | EAR202300051                         |                 |                              |
| Certifier Infor         | mation                               |                 |                              |
| Name                    | Independent School 1 Admin 704       | Address 11      | 12 East Ave                  |
| Title                   | Tester                               | Q               | ueens, VA 66118              |
| Inte                    |                                      |                 |                              |

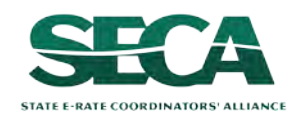

D If you are a **full rights user who is certifying a form sent to you** by another user:

D 1 Once a user has sent you a BEAR to certify, you will receive the following:

#### 1. a task in your EPC task list

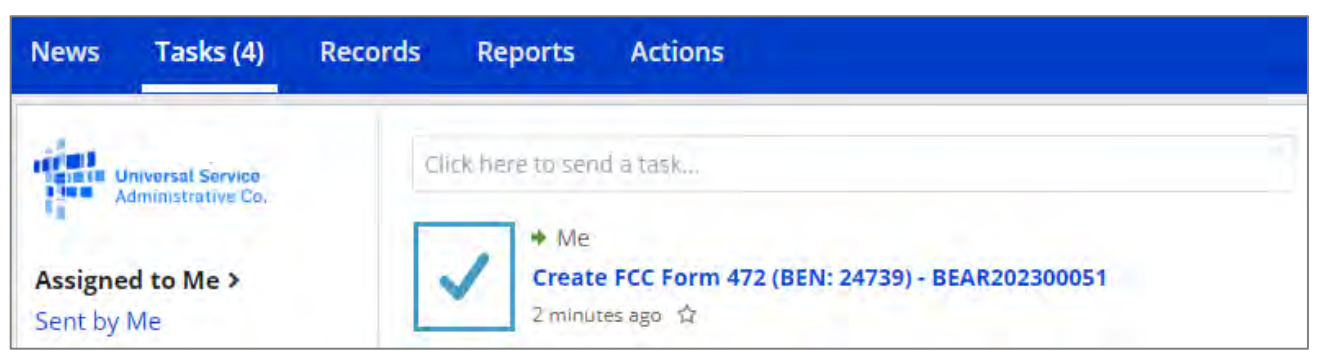

2. a task in the "My Pending Tasks" tab in the EPC E-Rate Invoicing Dashboard

| Good Morning<br>Independent School 1 Adm            | in 704 |                       |                        |                             |
|-----------------------------------------------------|--------|-----------------------|------------------------|-----------------------------|
|                                                     | МуО    | rganization           | My Forms and Requests  | My Pending Tasks            |
| Pending Task                                        | BEN    | BEN Name              | Application/Form Numbe | r Application/Form Nickname |
| Create FCC Form 472 (BEN: 24739) -<br>BEAR202300051 | 24739  | Independent School 70 | 04 BEAR202300051       | My BEAR                     |

#### 3. an email notification

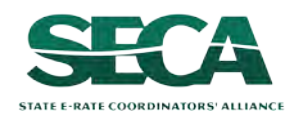

D 2 Go to one of the Task areas, then click on the "Create" task for the BEAR that is ready for certification

## CAUTION:

The task link will read: Create FCC Form 472 (BEN: XXX) – BEAR NUMBER

The link will not have any reference to certifying

Users should be extremely careful they are selecting the correct BEAR as any other in process BEARs will have the same task wording, not just those that are ready for certification

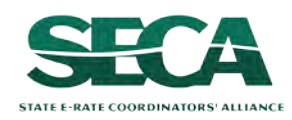

## D 3 Click on the form link to preview the form

| FCC Form 472                                                                                             |                                                                          |                                   |                                   |
|----------------------------------------------------------------------------------------------------|--------------------------------------------------------------------------|-----------------------------------|-----------------------------------|
|                                                                                                    |                                                                          |                                   | OMB Number 3060-0856 Form 472     |
| Basic Information                                                                                        | Invoice Line Item Summary                                                | Preview                           | Certify Form 472                  |
| Independent Schoo                                                                                        | ol 704 (BEN: 24739) - My I                                               | BEAR - #BEAR2023                  | 00051                             |
| Please review the FCC Form 472 l<br>or going to the certification page<br>FCC Form 472 Record - BEAR2023 | by clicking on the link below to ensure the regarding this FCC Form 472. | nat all of the invoices being req | uested are correct before sending |
| BACK DISCARD FORM                                                                                        |                                                                          | SEND FOR CERTIFICATIO             | N CONTINUE TO CERTIFICATION       |

The form will be displayed in a new window or tab depending on your browser settings. See the "Previewing the BEAR" section of this guide for further information.

D 4 Click on the "CONTINUE TO CERTIFICATION" button to proceed

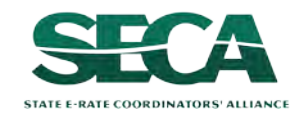

### D 5 Read the certification text carefully

D 6 Check the check box for each certification statement

## D 7 Click the "CERTIFY & SUBMIT" button

STATE E-RATE COORDINATORS' ALLIANCE

| FCC Form 472                                                                                                    |                                                                                                    |                                                                                                    |                                                                                                    |
|----------------------------------------------------------------------------------------------------|----------------------------------------------------------------------------------------------------|----------------------------------------------------------------------------------------------------|----------------------------------------------------------------------------------------------------|
|                                                                                                    |                                                                                                    |                                                                                                    | OMB Number 3060-0856 Form 472                                                                                                    |
| Basic Information                                                                                                    | Invoice Line Item Summary                                                                                                    | Preview                                                                                                    | Certify Form 472                                                                                                    |
| Independent School 704                                                                                                    | (BEN: 24739) - My BEAR - #BEAR                                                                                                    | R202300051                                                                                                    |                                                                                                    |
| Billed Entity Certification                                                                                                    | s & Signature                                                                                                    |                                                                                                    |                                                                                                    |
| Please check all boxes to certify.                                                                                                    |                                                                                                    |                                                                                                    |                                                                                                    |
| I declare under penalty of perjury that the for<br>libraries, or consortia of those entities repres                                                                                   | egoing is true and correct and that I am authorized to s<br>ented on this Form, and I certify to the best of my know                                                               | ubmit this Billed Entity Applicant Reimbu<br>ledge, information, and belief, as follows.                                                 | rsement Form on behalf of the eligible schools,                                                                                          |
| The discount amounts listed in this Billed<br>or consortia of those entities for education                                                                                            | Entity Applicant Reimbursement Form represent charge<br>nal purposes, on or after the service start date reported                                                                  | s for eligible services and/or equipment on the associated FCC Form 486.                                                                 | delivered to and used by eligible schools, libraries,                                                                                    |
| The discount amounts listed in this Billed<br>schools, libraries, and consortia of those e                                                                                            | Entity Applicant Reimbursement Form were already billentities.                                                                                                    | ed by the Service Provider and paid for by                                                                                               | y the Billed Entity Applicant on behalf of eligible                                                                                      |
| The discount amounts listed in this Billed<br>Commitment Decision Letter (FCDL).                                                                                                    | Entity Applicant Reimbursement Form are for eligible se                                                                                                    | ervices and/or equipment approved by the                                                                                                 | e Fund Administrator pursuant to a Funding                                                                                               |
| I acknowledge that I may be audited pursu<br>certification), after the latter of the last day                                                                                         | iant to this application and will retain for at least 10 yea<br>/ of the applicable funding year or the service delivery o                                                         | rs (or whatever retention period is requir<br>leadline for the funding request any and a                                                 | ed by the rules in effect at the time of this<br>all records that I rely upon to complete this form.                                     |
| I certify that, in addition to the foregoing,<br>acknowledge that failure to be in compliar<br>commitments. I acknowledge that failure t<br>prosecution by law enforcement authoritie | his Billed Entity Applicant is in compliance with the rule<br>and remain in compliance with those rules and orde<br>o comply with the rules and orders governing the school<br>as. | s and orders governing the schools and li<br>ers may result in the denial of discount fur<br>ols and libraries universal service support | Ibraries universal service support program, and I<br>nding and/or cancellation of funding<br>t program could result in civil or criminal |
| BACK                                                                                                    |                                                                                                    |                                                                                                    | CERTITY & SUBMIT                                                                                                    |
| CTCA                                                                                                    |                                                                                                    |                                                                                                    |                                                                                                    |

## D 8 Click the "CERTIFY" button to certify the form --this is the equivalent to providing your electronic signature

| By clicking on " | ertify & Submit" button, you have electronically |
|------------------|--------------------------------------------------|
| signed the forn  | . An electronic signature is the same as a       |
| handwritten sig  | nature on the form.                              |
| NO               | CERTIFY                                          |

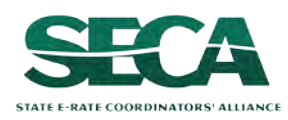
### [Full Rights / Certifier]

# D 9 Click on the "CLOSE" button on the certifier information screen to return to the Invoicing Dashboard

|                           |                                   |              |                      | OMB Number 3060-0856 Form 472 |
|---------------------------|-----------------------------------|--------------|----------------------|-------------------------------|
| Basic Information         | Invoice Line Item Summary         | Preview      |                      | Certify Form 472              |
| Independent Sc            | :hool 704 (BEN: 24739) - My       | BEAR - #BEAR | 202300051            |                               |
| <b>Certification</b> Con  | firmation                         |              |                      |                               |
| You have successfully     | filed FCC Form 472 #BEAR202300051 |              |                      |                               |
| FCC Form 472 Record - BEA | R202300051                        |              |                      |                               |
| Certifier Inform          | ation                             |              |                      |                               |
| Name In                   | ndependent School 1 Admin 704     | Address      | 1112 East Ave        |                               |
| Title Te                  | ester                             |              | Queens, VA 66118     |                               |
|                           | 0/10/2023 12:59 PM EDT            | Telephone    | 111-111-1111 ext. 14 | 4                             |

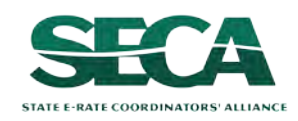

#### go to the next page in this guide

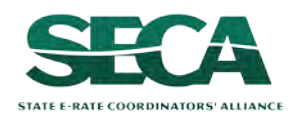

# To return to an incomplete BEAR and continue working on it, click on the "My Pending Tasks" button

| Good Morning, Welcome to E-Rate!<br>Independent School 1 Admin 704 |                |                      |              |             |                     | Î          |
|--------------------------------------------------------------------|----------------|----------------------|--------------|-------------|---------------------|------------|
| Good Morning, Welcome to E-Rate!<br>Independent School 1 Admin 704 |                |                      |              |             |                     |            |
|                                                                    |                |                      |              |             |                     |            |
| Мус                                                                | Organization M | y Forms and Requests | My Pending T | Tasks My Pe | ending Inquiries    |            |
| <b>Q</b> Search SL Applicant Entities                              | SEARCH         |                      |              |             |                     | <b>T</b> - |
| BEN BEN M                                                          | Name           | City                 | State        | Entity Type |                     |            |
| 24739 Independer                                                   | nt School 704  | Queens               | VA           | School      | File FCC Form 472/E | BEAR       |

If you are not on a page that displays the navigation buttons, first return to the Invoicing Dashboard summary page by clicking on the "Invoicing Dashboard" link in the blue bar, then click on the button

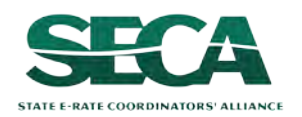

The "My Pending Tasks" tab displays a list of tasks including a "Create FCC Form 472" task for each incomplete (not yet certified) form

| 🖚 Invoicing Dashboard                                                |                 |                        |                           | III O Kanautaibe Co       |
|----------------------------------------------------------------------|-----------------|------------------------|---------------------------|---------------------------|
|                                                                      |                 | . 60                   |                           |                           |
| Good Afternoon, Welcome to E-Rate!<br>Independent School 1 Admin 704 |                 |                        |                           |                           |
| M                                                                    | ly Organization | My Forms and Requests  | My Pending Tasks          | My Pending Inquiries      |
| Pending Task                                                         | BEN             | BEN Name               | Application/Form Number 1 | Application/Form Nickname |
| Create FCC Form 472 (BEN: 24739) -                                   | 24739           | Independent School 704 |                           | ÷                         |
| Create FCC Form 472 (BEN: 24739) - BEAR202300052                     | 24739           | Independent School 704 | BEAR202300052             | Another BEAR              |
| Create FCC Form 472 (BEN: 24739) - BEAR202300060                     | 24739           | Independent School 704 | BEAR202300060             | My BEAR                   |
| Create FCC Form 472 (BEN: 24739) - BEAR202300091                     | 24739           | Independent School 704 | BEAR202300091             | A Work In Progress        |

**NOTE:** application numbers will not generate until the "Basic Information" section has been completed

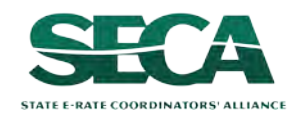

| 🛿 Invoicing Dashboard                            |                 |                        |                           |                           |
|--------------------------------------------------|-----------------|------------------------|---------------------------|---------------------------|
|                                                  |                 | . 6.                   |                           |                           |
| Good Afternoon, Welcome to E-Rate                | My Organization | My Forms and Request:  | s My Pending Tasks        | My Pending Inquiries      |
| Pending Task                                     | BEN             | BEN Name               | Application/Form Number 1 | Application/Form Nickname |
| Create FCC Form 472 (BEN: 24739) -               | 24739           | Independent School 704 | *                         | +                         |
| Create FCC Form 472 (BEN: 24739) - BEAR202300052 | 24739           | Independent School 704 | BEAR202300052             | Another BEAR              |
| Create FCC Form 472 (BEN: 24739) - BEAR202300060 | 24739           | Independent School 704 | BEAR202300060             | My BEAR                   |
| Create FCC Form 472 (BEN: 24739) - BEAR202300091 | 24739           | Independent School 704 | BEAR202300091             | A Work In Progress        |

# Click on a "Create FCC Form 472" link in the "Pending Task" column to open the form

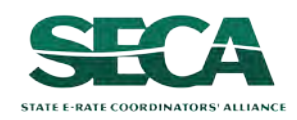

The in-progress form displays wherever you left off. Note however that if you happen to have stopped in the middle of adding a line item but did not save it, you may see a screen similar to the one below and you will need to click on the "CANCEL" button to return to a screen where you can continue to modify your form.

|                           |                                                                                       |                                                                                                    |                                                                                                    | OMB Nur                                                                                                    | mber 3060-0856 Form •                                                                                                    |
|---------------------------|---------------------------------------------------------------------------------------|----------------------------------------------------------------------------------------------------|----------------------------------------------------------------------------------------------------|----------------------------------------------------------------------------------------------------|----------------------------------------------------------------------------------------------------|
| Invoice L                 | ine Item Summary                                                                      | Preview                                                                                                    | -                                                                                                    | Certify Fo                                                                                                    | orm 472                                                                                                    |
| ol 704 (BEN: 2473         | 39) - Another BE                                                                      | AR - #BEAR20230                                                                                                    | 0052                                                                                                    |                                                                                                    |                                                                                                    |
|                           |                                                                                       |                                                                                                    |                                                                                                    |                                                                                                    |                                                                                                    |
|                           |                                                                                       |                                                                                                    |                                                                                                    |                                                                                                    |                                                                                                    |
| ÷                         |                                                                                       |                                                                                                    |                                                                                                    |                                                                                                    |                                                                                                    |
|                           |                                                                                       |                                                                                                    |                                                                                                    |                                                                                                    |                                                                                                    |
| the form details below.   |                                                                                       |                                                                                                    |                                                                                                    |                                                                                                    |                                                                                                    |
| Funding Request<br>Number | Funding Request<br>Nickname                                                           | Funding Request<br>Amount                                                                                                    | SPIN                                                                                                    | Service Provider<br>Name                                                                                                    | Discount<br>Rate                                                                                                    |
|                           | No items a                                                                            | vailable                                                                                                    |                                                                                                    |                                                                                                    |                                                                                                    |
| 1                         | Invoice L<br>1 704 (BEN: 2473<br>the form details below.<br>Funding Request<br>Number | Invoice Line Item Summary<br>1 704 (BEN: 24739) - Another BEA<br>the form details below.<br>Funding Request<br>Number<br>Funding Request<br>Nickname<br>No items a | Invoice Line Item Summary Preview<br>1 704 (BEN: 24739) - Another BEAR - #BEAR20230<br>the form details below.<br>Funding Request<br>Number Funding Request<br>Nickname Funding Request<br>Amount | Invoice Line Item Summary Preview<br>1 704 (BEN: 24739) - Another BEAR - #BEAR202300052<br>the form details below.<br>Mumber Funding Request Funding Request Amount SPIN<br>No items available | Invoice Line Item Summary Preview Certify Fo<br>Part 1704 (BEN: 24739) - Another BEAR - #BEAR202300052<br>The form details below.<br>The form details below.<br>Funding Request Nickname Funding Request Amount SPIN Service Provider<br>No items available |

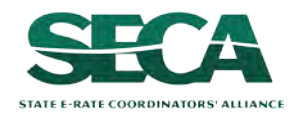

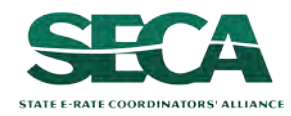

#### Types of communications:

| Notification:                                                    | Description:                                                                                                    | Generated:                                                                                                   | Method of Delivery:                                                                                                    |
|------------------------------------------------------------------|----------------------------------------------------------------------------------------------------|----------------------------------------------------------------------------------------------------|----------------------------------------------------------------------------------------------------|
| Invoice Pending<br>Certification                                 | Notification that an invoice<br>requires certification by a<br>Full Rights user                                                                | A Partial Rights user creates<br>an invoice and sends it to a<br>Full Rights user to certify                 | Create FCC Form 472 task in My Pending Tasks tab assigned to Full Rights users<br>Email alert to Full Rights user that a new task has been assigned |
| Information Request<br>Received from USAC<br>for an Invoice Line | Notification that an invoice line<br>has an inquiry form USAC that<br>requires a response                                                      | A USAC reviewer sends<br>new communication<br>regarding an involce line                                      | Email to Partial and Full Rights users with invoice permissions for the BEN                                                                         |
| Deadline Extended<br>for Response to<br>Information Request      | Notification that additional time<br>has been granted to respond to<br>an inquiry for an invoice line                                          | A USAC reviewer updates<br>the response due date for<br>an invoice line that was<br>granted an extension     | Email to Partial and Full Rights users with invoice permissions for the BEN                                                                         |
| BEAR Notification<br>Letter*                                     | A letter notifying users that<br>an invoice line or lines<br>submitted using the BEAR<br>mode have been processed                              | After each payment file<br>batch is run, typically at the<br>end of every Monday and<br>Thursday             | Email to all users with invoice permissions for the BEN                                                                                             |
| BEAR Remittance<br>Statement                                     | A letter notifying users of the<br>amount approved for payment for<br>a processed invoice line or lines                                        | After each payment file<br>batch is run, typically at the<br>end of every Monday and<br>Thursday             | Email from USAC's Finance Department to General Financial Contact listed<br>on FCC Form 498                                                         |
| Applicant QDR*                                                   | A quarterly summary of disbursement<br>activity for a particular BEN number<br>for invoice lines submitted using<br>both the BEAR and SPI mode | At the end of every quarter<br>(Jan, Apr, Jul, and Aug) if the<br>BEN has invoicing activity<br>that quarter | Email to all users with invoice permissions for the BEN                                                                                             |

\*For invoices with a funding year of 2015 and earlier, the BEAR Notification Letter and Applicant QDR will be continue to be sent via mail.

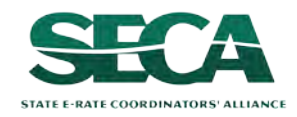

#### A Full Rights user needs to certify an invoice

Notifications will be sent to full rights users by email if there is an uncertified BEAR that needs to be certified.

Notifications will also appear in the EPC E-Rate Invoicing Dashboard on the "My Pending Tasks" tab.

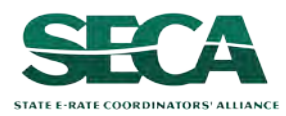

#### An invoice line has an inquiry from USAC that requires a response

Notifications will be sent both by email and in the EPC E-Rate Invoicing Dashboard on the "My Pending Inquiries" tab if there are review inquiries to be answered.

Both full and partial rights users will receive the inquiry, but only full rights users can respond.

View only users will be able to see these notifications on the "Communications" tab of the EPC E-Rate Invoicing Dashboard but will not receive a specific notification themselves.

The specific information and documentation required during review of BEARs will not change. You will log into EPC and go to the EPC E-Rate Invoicing Dashboard to submit replies to any outreach and provide any necessary documentation.

Applicants still have seven days to respond to invoicing inquiries.

You may request an extension of time, if needed. A notice will be sent if additional time has been granted to respond to an inquiry.

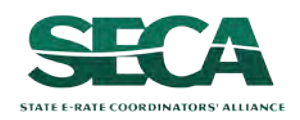

#### 🖨 Invoice Status

Notifications about invoice submission statuses (for example that an invoice has been processed) will be delivered to users who have been assigned full and partial rights for BEARs:

- Via email
- In the EPC News Feed
- Via a Task in the EPC E-Rate Invoicing Dashboard

View only users will be able to see these notifications as a News Post in EPC but will not receive a specific notification themselves.

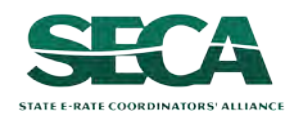

# *If there is an inquiry on a particular invoice line item, an email will be sent to full and partial rights users:*

| E-Rate Productivity Center (EPC) Request: BEAR202200348.20000535.Little Red School House Q2                                                                                                    | <b>1</b>                      | Heply Reply      | 🛞 Reply All           | → Forward         |    |
|----------------------------------------------------------------------------------------------------|-------------------------------|------------------|-----------------------|-------------------|----|
| epctraining@portal.usac.org on behalf of E-Rate Productivity Center <application.administrator@usac.org> To cssp@testmail.usac.org; felix.fullrights@rhc.com; francis.fullrights@lrsd.org; pablo.partial@rhc.com; parson.partial@irsd.org; testuser@te</application.administrator@usac.org> | tmail.com                     |                  |                       |                   |    |
| E-Rate Productivity Center (EPC) Information                                                                                                    | Request                       |                  |                       |                   |    |
| Dear User,                                                                                                    |                               |                  |                       |                   |    |
| We are notifying you of an urgent review inquiry that has been delivered to your communication portal regarding your EPC Invoice - # BEAR202200348 Line                                                                                                    | ID # 20000535. Little Red Sch | ool House Q2     |                       |                   |    |
| Your response is due by close of business on March 21, 2023. If you require additional time, you must communicate to the reviewer you need an addit                                                                                                    | onal 7 days maximum.          |                  |                       |                   |    |
| Click here to respond to inputities                                                                                                    |                               |                  |                       |                   |    |
| All responses must be submitted in Rate Productivity Center (EPC) Portal. Please do not use email to submit your responses to the review inquiries. USAC v                                                                                                    | ill not review responses sent | to the reviewer  | s email address.      |                   |    |
| Please be sure to provide complete responses to all of the questions. If you need additional time to prepare your response, you may request an extension. B otherwise your funding may be reduced or denied.                                                                                | e sure to meet the response o | lue date and pro | ovide all of the info | rmation requested | b. |
| If you have any questions as you work through your responses to the review inquiries, please feel free to contact me via the phone number or email address                                                                                                    | provided below.               |                  |                       |                   |    |
| Thank you,                                                                                                    |                               |                  |                       |                   |    |
| Rhanda Reviewer                                                                                                    |                               |                  |                       |                   |    |
| 833-205-1185 x12345<br>monda.reviewer@usac.org                                                                                                    |                               |                  |                       |                   |    |
| USAC Homebaite                                                                                                    |                               |                  |                       |                   |    |
| Do not reply to this email                                                                                                    |                               |                  |                       |                   |    |
| This message has been sent by EPC                                                                                                    |                               |                  |                       |                   |    |

(1) To view the communication and respond, click on the link in the email

# **NOTE:** if you are not already logged in, you will be prompted to do so after clicking the link

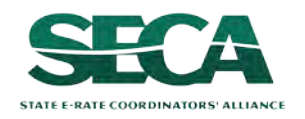

Form 472 (BEAR)

#### You will be taken to the "Communications" tab for that form

| acing busineed a                                                                   |                                                                                       |                                               |                    | 🛛 🖩 🌒 📂               |
|------------------------------------------------------------------------------------|---------------------------------------------------------------------------------------|-----------------------------------------------|--------------------|-----------------------|
| tle Red School H                                                                   | ouse - #BEAR2022003                                                                   | 376                                           |                    | CONTACT REVIEW        |
| nmary Involce Line Item Cert                                                       | Ifications Communications Related Act                                                 | ions                                          |                    |                       |
|                                                                                    |                                                                                       |                                               |                    |                       |
| involce Line from the below grid to                                                | view the communication details.                                                       |                                               |                    |                       |
| invoice Line from the below grid to<br>Invoice Line Number                         | view the communication details.<br>Funding Request Number                             | Invoice Line Status                           | Has Communication? | Due Date              |
| Invoice Line from the below grid to<br>Invoice Line Number<br>20001370             | view the communication details.<br>Funding Request Number<br>2299058985               | Invoice Line Status<br>Certified              | Has Communication? | Due Date              |
| Invoice Line from the below grid to<br>Invoice Line Number<br>20001370<br>20001371 | view the communication details.<br>Funding Request Number<br>2299058985<br>2299058985 | Invoice Line Status<br>Certified<br>Certified | Has Communication? | Due Date<br>4/13/2023 |

**NOTE:** You can also locate this tab by opening the EPC E-Rate Invoicing Dashboard, clicking the "My Forms and Requests" button, choosing a form, and clicking on "Communications"

The following indicators may appear on this page:

| "Has Communication?" column                                                   |     | "Due Date" column                                                                                                    |
|-------------------------------------------------------------------------------|-----|----------------------------------------------------------------------------------------------------|
| If a green checkmark image is<br>displaying:<br>a communication has been sent | >>> | <ul> <li>If a date is listed:<br/>a response is still pending</li> <li>If it is empty:<br/>a response was submitted</li> </ul> |
| If a grayed-out "X" is displaying:<br>there is no communication               | >>> | If a grayed-out "X" is displaying:<br>there is no communication                                                                |

#### 2 Click on an Invoice Line row to view the communications for that line

| tle Red School H                            | ouse - #BEAR2022003                                | 376                                           |                    | CONTACT REVIEW        |
|---------------------------------------------|----------------------------------------------------|-----------------------------------------------|--------------------|-----------------------|
| nmary Invoice Line Item Cert                | ifications Communications Related Act              | ions                                          |                    |                       |
| t Invoice Line from the below grid to       | view the communication details.                    |                                               |                    |                       |
|                                             |                                                    |                                               |                    |                       |
| Invoice Line Number                         | Funding Request Number                             | Invoice Line Status                           | Has Communication? | Due Date              |
| Invoice Line Number<br>20001370             | Funding Request Number<br>2299058985               | Invoice Line Status<br>Certified              | Has Communication? | Due Date              |
| Invoice Line Number<br>20001370<br>20001371 | Funding Request Number<br>2299058985<br>2299058985 | Invoice Line Status<br>Certified<br>Certified | Has Communication? | Due Date<br>2/13/2023 |

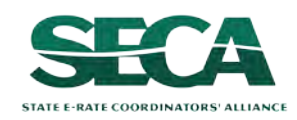

#### You will be taken to the "Communications Details" page.

It reveals all the communications related to the invoice line from newest to oldest by default. You can click the "Oldest" radio button to sort by oldest communication first. You can also click the "Show only updates with attachment(s)" checkbox to view only correspondence with attachments. Outreach requests can be long so be sure to scroll down to the bottom if you don't see what you are looking for.

| ittle Red School House - #BEAR20                                                                                                    | 2200376                                                    |                                                                                                    | ONTACT REVIEWER    |
|----------------------------------------------------------------------------------------------------|------------------------------------------------------------|----------------------------------------------------------------------------------------------------|--------------------|
| Summary Invoice Line Item Certifications Communications                                                                                                    | Related Actions                                            | ③ To reply to the communication                                                                         | n, click           |
| Communication Details for Invoice Line #20001371                                                                                                    |                                                            | on the "CONTACT REVIEWER" but                                                                           | ton                |
| ingenery his canones                                                                                                    | Sort By<br>Newest Oldest                                   | Show only updates with attachment(s)                                                                    | Showing 1 - 3 of 3 |
| Reviewer (USAC)                                                                                                    |                                                            |                                                                                                    |                    |
| Thank you for your response. Please note that the attached form must be completed in order t<br>-Date Applicant Portion Paid and Check No., or Date to be Paid: This is required.<br>Please provide a new form with the above information included and provide a new signature at | o be valid documentation. Pland date: by the authorized Ap | ease resubmit the form to include the following:<br>oplicant contact.                                   |                    |
| Francis Fullrights<br>4/6/2023 9:47 AM EDT<br>Good morning,<br>Please find a response to the request below in the following attachment                                                                                                    |                                                            |                                                                                                    |                    |
| # 13419827] 🕒 Service Certificate Form (Edited).docx (33.42 KB)                                                                                                    |                                                            |                                                                                                    |                    |
| Reviewer (USAC)                                                                                                    |                                                            |                                                                                                    |                    |
| Please also provide the attached Service Certification form. Only an authorized representative<br>The form must be completed in order to be valid documentation.                                                                                                    | of the Applicant (school/librar                            | y) in the E-Rate Productivity Center (EPC) is permitted to complete, sign, and email this form to USAC. |                    |
| # 13419824] Service Certificate Form (Edited).docx (33.42 KB)                                                                                                    |                                                            | # 13419825] 🔝 SAMPLE worksheet updated.xlsx (14.48 KB)                                                  |                    |
|                                                                                                    |                                                            |                                                                                                    | Showing 1 - 3 of 3 |
|                                                                                                    |                                                            |                                                                                                    | BAC                |

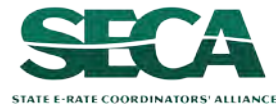

#### You will be taken to the "Contact Reviewer" page

| Invoice Line<br>Number | Funding Request Number | Invoice Line Status | Has<br>Communication? | Due Date  |
|------------------------|------------------------|---------------------|-----------------------|-----------|
| 20001370               | 2299058985             | Certified           |                       |           |
| 20001371               | 2299058985             | Certified           | 0                     | 4/13/2023 |
| 20001372               | 2299058985             | Certified           | 0                     |           |

#### As with the "Communications" page, the following indicators may appear:

| "Has Communication?" column                                                   |     | "Due Date" column                                                                                                    |
|-------------------------------------------------------------------------------|-----|----------------------------------------------------------------------------------------------------|
| If a green checkmark image is<br>displaying:<br>a communication has been sent | >>> | <ul> <li>If a date is listed:</li> <li>a response is still pending</li> <li>If it is empty:</li> <li>a response was submitted</li> </ul> |
| If a grayed-out "X" is displaying:<br>there is no communication               | >>> | If a grayed-out "X" is displaying:<br>there is no communication                                                                          |

#### (4) Click on an Invoice Line row --only lines with a due date listed can be selected on this screen

| tact Review            | /er                             |                     |                       |           |
|------------------------|---------------------------------|---------------------|-----------------------|-----------|
| Invoice Line from bei  | ow grid to contact the reviewer |                     |                       |           |
| Invoice Line<br>Number | Funding Request Number          | Invoice Line Status | Has<br>Communication? | Due Date  |
| 20001370               | 2299058985                      | Certified           |                       |           |
| 20001371               | 2299058985                      | Certified           | ٥                     | 4/13/2023 |
|                        | 2200050005                      | Cartificad          |                       |           |

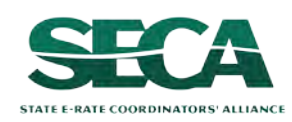

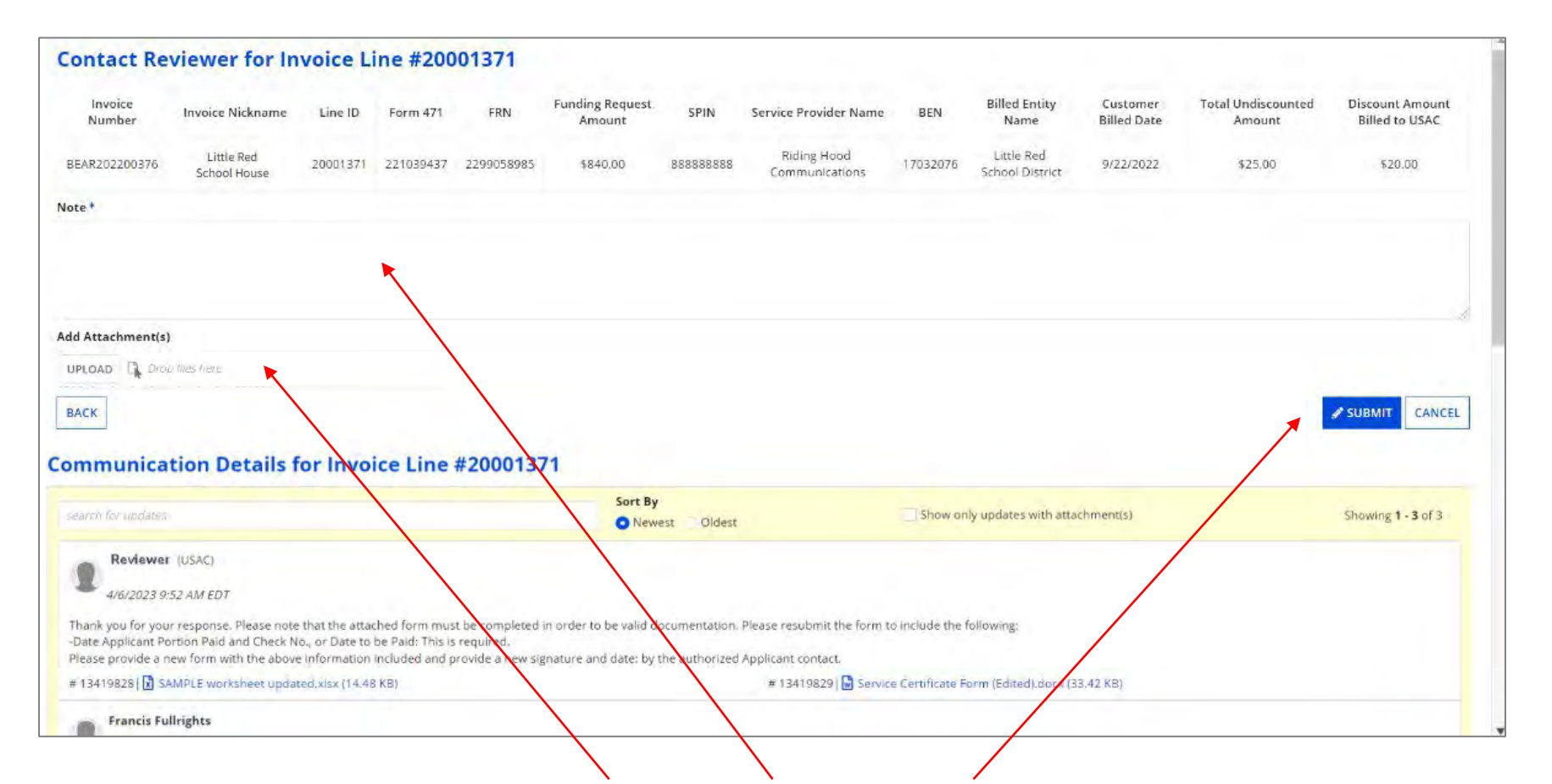

(5) Read the message(s) at the bottom of the page, download and review any attachments (**these may include the specific information your reviewer needs!**), type your response in the "Note" box, upload any required documentation to the "Add Attachments" section, and click on the "SUBMIT" button to send your response

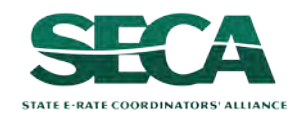

#### 6 Click on the "YES" button in the pop-up window

Please confirm that the documents you have uploaded do not contain Personal Identifiable Information (PII). Do you still want to proceed?

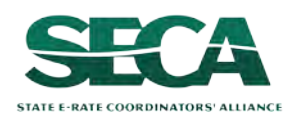

#### You will be taken back to the "Communications" tab

| Little Red School I                     | House - #BEAR2022003                    | 376                 |                    | CONTACT REVIEWER |
|-----------------------------------------|-----------------------------------------|---------------------|--------------------|------------------|
| Summary Invoice Line Item Ce            | rtifications Communications Related Act | ions                |                    |                  |
| Select Invoice Line from the below grid | to view the communication details.      |                     |                    |                  |
|                                         |                                         |                     |                    |                  |
| Invoice Line Number                     | Funding Request Number                  | Invoice Line Status | Has Communication? | Due Date         |
| 20001370                                | 2299058985                              | Certified           |                    | ×                |
| 20001371                                | 2299058985                              | Certified           | 0                  | 4/13/2023        |
| 20001372                                | 2299058985                              | Certified           | ۲                  |                  |
|                                         |                                         |                     |                    |                  |

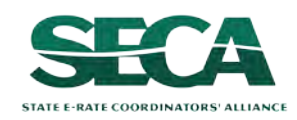

#### Outreach can also be found on the "My Pending Inquiries" tab

**NOTE:** this tab only displays lines with a pending response from the applicant entity and is only accessible by users with full rights

| Good Marriag      | Walcome to E Patal     |                           | 15.4                            |                        |           |                                                                                                    |
|-------------------|------------------------|---------------------------|---------------------------------|------------------------|-----------|----------------------------------------------------------------------------------------------------|
| Francis Fullrig   | My On                  | ganization                | My Forms and Requests           | My Pending Tasks       | My Pen    | ding Inquiries                                                                                                  |
| Invoice Line Item | Funding Request Number | FCC Form 472/47<br>Number | 74 FCC Form 472/474<br>Nickname | Invoice Line<br>Status | Due Date  |                                                                                                    |
| 20000559          | 2299058985             | BEAR20220036              | 1 Little Red School House       | Certified              | 3/15/2023 | Contact Reviewer                                                                                                |
| 20000560          | 2299058985             | BEAR20220036              | 1 Little Red School House       | Certified              | 3/9/2023  | Contact Reviewer                                                                                                |
| 20000535          | 2299058985             | BEAR20220034              | 8 Little Red School House Q     | 2 Certified            | 3/21/2023 | Contact Reviewer                                                                                                |
| 20000582          | 2299058985             | SP1202200321              | Little Red Riding Hood2         | Certified              | 3/30/2023 | Contact Reviewer                                                                                                |
|                   |                        | 054020220027              | c Little Ped School House       | Cartified              | 4/13/2023 | Contact Reviewer                                                                                                |
| 20001371          | 2299058985             | BEAR20220037              | 6 Little Keu School House       | certified              | 41512025  | a a constant of a constant a constant a constant a constant a constant a constant a constant a constant a const |

# Click on a "Contact Reviewer" link to go the "Contact Reviewer" page, view communications, and respond

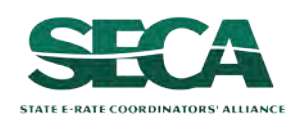

Form 472 (BEAR)

#### **Outreach Reminders:**

- Ensure invoicing permissions in EPC are up to date
- Only Full Rights users can respond, and have 7 days to respond
- Full Rights users can request a one-time 7-day extension
- If USAC does not receive a reply by the deadline, the invoice line will be denied

- Respond to each inquiry in the method it was received
- Read the communication carefully and download any attachments
- Response to outreach should be complete, accurate, and timely
- Applicants and service providers can receive or be copied on communication

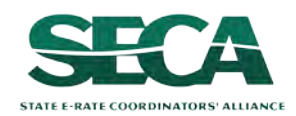

# **Understanding Invoice Statuses**

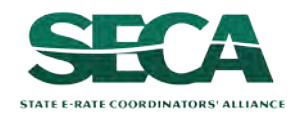

### Click on the "My Forms and Requests" button to display a list of forms

| 🕰 Invoicing Dashboard                                  |                        |                    |              |              | III 🚺 🖬 Dolored        |
|--------------------------------------------------------|------------------------|--------------------|--------------|--------------|------------------------|
|                                                        |                        |                    | 5            |              |                        |
| Good Morning, Welcome to E<br>Independent School 1 Adm | E-Rate!<br>in 704      |                    |              |              |                        |
|                                                        | My Organization        | My Forms and Reque | ests My Pend | ing Tasks My | Pending Inquiries      |
| <b>Q</b> Search SL Applicant Entities                  | SEARCH                 |                    |              |              | Y-                     |
| BEN                                                    | BEN Name               | City               | State        | Entity Type  |                        |
| 24739                                                  | Independent School 704 | Queer              | ns VA        | School       | File FCC Form 472/BEAR |

If you are not on a page that displays the navigation buttons, first return to the Invoicing Dashboard summary page by clicking on the "Invoicing Dashboard" link in the blue bar, then click on the button

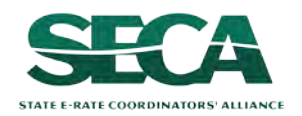

Form 472 (BEAR)

The "My Forms and Requests" tab displays a list of all previously created BEARs as well as the status of each form (incomplete, certified, processed, canceled)

| 🕰 Invoic        | ing Dashboard                       |                                     |             |                        |                     |                                | III 🕥 🎬 United Series   |
|-----------------|-------------------------------------|-------------------------------------|-------------|------------------------|---------------------|--------------------------------|-------------------------|
| HE              |                                     |                                     |             |                        | 10.000              |                                |                         |
| 2               | Good Morning, We<br>ndependent Scho | lcome to E-Rate!<br>ool 1 Admin 704 |             |                        |                     |                                |                         |
|                 |                                     | Мус                                 | Organizatio | n My Forms a           | nd Requests         | Ay Pending Tasks               | My Pending Inquiries    |
| Application     | Type FCC For                        | m 472                               |             |                        | -                   |                                |                         |
| <b>Q</b> Search | FCC Forms 472                       |                                     | SEARCH      | APPLICATION STATUS     |                     | •                              | Τ-                      |
| BEN             | BEN Name                            | FCC Form 472 Number                 | 1           | FCC Form 472 Nickname  | FCC Form 472 Status | Certified By                   | Certified On            |
| 24739           | Independent<br>School 704           | BEAR202300091                       |             | A Work In Progress     | Incomplete          |                                |                         |
| 24739           | Independent<br>School 704           | BEAR202300080                       |             | Test 11/1              | Certified           | Independent School 1 Admin 704 | 11/1/2023 2:10 PM EDT   |
| 24739           | Independent<br>School 704           | BEAR202300067                       |             | Ankit - test 2 - BEAR  | Processed           | Independent School 1 Admin 704 | 10/31/2023 3:27 PM EDT  |
| 24739           | Independent<br>School 704           | BEAR202300066                       |             | Ankit - test -1 - BEAR | Processed           | Independent School 1 Admin 704 | 10/31/2023 3:22 PM EDT  |
| 24739           | Independent<br>School 704           | BEAR202300061                       |             | Test                   | Canceled            |                                |                         |
| 24739           | Independent<br>School 704           | BEAR202300060                       |             | My BEAR                | Incomplete          |                                |                         |
| 24739           | Independent<br>School 704           | BEAR202300056                       |             | test dates             | Canceled            |                                |                         |
| 24739           | Independent<br>School 704           | BEAR202300052                       |             | Another BEAR           | Incomplete          |                                |                         |
| 24739           | Independent<br>School 704           | BEAR202300051                       |             | My BEAR                | Certified           | Independent School 1 Admin 704 | 10/10/2023 12:59 PM EDT |
| 24739           | Independent<br>School 704           | BEAR202300050                       |             | test                   | Canceled            |                                |                         |
|                 |                                     |                                     |             |                        |                     |                                | 1 - 10 of 12 >          |

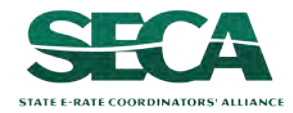

| Invoice     | Status Overview                                                                                                    |
|-------------|----------------------------------------------------------------------------------------------------|
| Incomplete  | An Invoice has been created but not certified                                                                         |
| Certified   | The invoice has been submitted and certified and <b>one or more invoice lines</b><br>have yet to be processed by USAC |
| S Processed | All lines of the invoice have been processed and paid<br>(paid in full, modified, or denied)                          |
| Canceled    | The invoice has been discarded before submission OR has been<br>canceled after it was submitted and certified         |

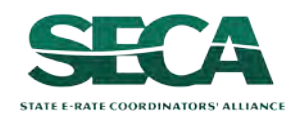

# Click on any form link in the "FCC Form 472 Number" column to display that form's summary information

| Invoid          | ing Dashboard                        |                                   |            |                        |                     |                                | III 💭 📂 🔤               |
|-----------------|--------------------------------------|-----------------------------------|------------|------------------------|---------------------|--------------------------------|-------------------------|
| 1               |                                      |                                   |            |                        | 1000                |                                |                         |
| 2               | Good Morning, We<br>Independent Scho | come to E-Rate!<br>ol 1 Admin 704 |            |                        |                     |                                |                         |
|                 |                                      | Му О                              | rganizatio | n My Forms a           | nd Requests M       | y Pending Tasks M              | / Pending Inquiries     |
| pplicatio       | n Type FCC For                       | m 472                             |            |                        | •                   |                                |                         |
| <b>A</b> Search | FCC Forms 472                        | <                                 | SEARCH     | APPLICATION STATUS Any |                     | •                              | Ŧ                       |
| BEN             | BEN Name                             | FCC Form 472 Number               | 1          | FCC Form 472 Nickname  | FCC Form 472 Status | Certified By                   | Certified On            |
| 24739           | Independent<br>School 704            | BEAR202300091                     |            | A Work In Progress     | Incomplete          |                                |                         |
| 24739           | Independent<br>School 704            | BEAR202300080                     |            | Test 11/1              | Certified           | Independent School 1 Admin 704 | 11/1/2023 2:10 PM EDT   |
| 24739           | Independent<br>School 704            | BEAR202300067                     |            | Ankit - test 2 - BEAR  | Processed           | Independent School 1 Admin 704 | 10/31/2023 3:27 PM EDT  |
| 24739           | Independent<br>School 704            | BEAR202300066                     |            | Ankit - test -1 - BEAR | Processed           | Independent School 1 Admin 704 | 10/31/2023 3:22 PM EDT  |
| 24739           | Independent<br>School 704            | BEAR202300061                     |            | Test                   | Canceled            |                                |                         |
| 24739           | Independent<br>School 704            | BEAR202300060                     |            | My BEAR                | Incomplete          |                                |                         |
| 24739           | Independent<br>School 704            | BEAR202300056                     |            | test dates             | Canceled            |                                |                         |
| 24739           | Independent<br>School 704            | BEAR202300052                     |            | Another BEAR           | Incomplete          |                                |                         |
| 24739           | Independent<br>School 704            | BEAR202300051                     |            | My BEAR                | Certified           | Independent School 1 Admin 704 | 10/10/2023 12:59 PM EDT |
| 24739           | Independent<br>School 704            | BEAR202300050                     |            | test                   | Canceled            |                                |                         |
|                 |                                      |                                   |            |                        |                     |                                | 1 - 10 of 12 >          |

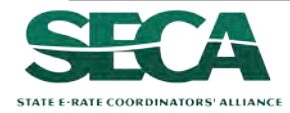

#### Each BEAR will go through several statuses before being fully finalized

- A. Incomplete  $\rightarrow$  go to the next page in this guide
- B. Certified with no lines processed  $\rightarrow$  *skip to page 103*
- C. Certified with some lines processed  $\rightarrow$  *skip to page 105*
- D. Certified with all lines processed  $\rightarrow$  *skip to page 110*

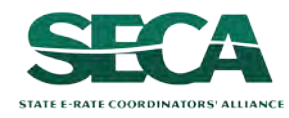

### [Incomplete]

Incomplete ....

#### A.1 If you selected an incomplete BEAR, the blue status bar will display "Incomplete"

| My BEAR - #BEA            | R202300060                                 |                                  |                    |                                |  |
|---------------------------|--------------------------------------------|----------------------------------|--------------------|--------------------------------|--|
| Summary Invoice Line Item | Certifications Commun                      | nications Related Actions        |                    |                                |  |
|                           |                                            |                                  |                    |                                |  |
|                           |                                            | Incompl                          | ete                |                                |  |
| Invoice Information >     | 🗉 Invoice Details                          |                                  | 🗏 Audit Details    |                                |  |
| Generated Documents       | Nickname                                   | My BEAR                          | Created Date       | 10/27/2023 10:41 AM EDT        |  |
|                           | Invoice Number                             | BEAR202300060                    | Created By         | Independent School 1 Admin 704 |  |
|                           | BEN                                        | 24739                            | Last Modified Date | 10/27/2023 10:41 AM EDT        |  |
|                           | Billed Entity Name                         | Independent School 704           | Last Modified By   | Independent School 1 Admin 704 |  |
|                           | Total Discount<br>Amount Billed to<br>USAC |                                  |                    |                                |  |
|                           | Invoice Form Status                        | Incomplete                       |                    |                                |  |
|                           | Applicant FCC Form<br>498 ID               | 443000254                        |                    |                                |  |
|                           | 🖪 Contact Informa                          | tion                             | 🗉 Certification De | etails                         |  |
|                           | Name                                       | Independent School 1 Admin 704   | Certified Date     |                                |  |
|                           | Phone Number                               | 111-111-1111 ext.14              | Certified By       |                                |  |
|                           | Email                                      | ind_sch_704_aa@testmail.usac.org |                    |                                |  |

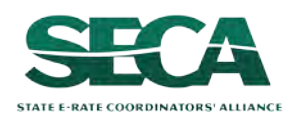

### [Incomplete]

Incomplete ....

A.2 Click on the "Invoice Line Item" tab to show a list of line items added to the BEAR

Each line item will display a status of "Incomplete"

| Invoice Line Item Tab for Incomplete Version |                                          |  |  |  |
|----------------------------------------------|------------------------------------------|--|--|--|
| Lines Listed = All lines entered so far      | Invoice Line Status field = "Incomplete" |  |  |  |

| My BEAR - #BEAR2             | 202300060                      |                        |                                |                     |
|------------------------------|--------------------------------|------------------------|--------------------------------|---------------------|
| Summary Invoice Line Item Ce | ertifications Communications R | elated Actions         |                                |                     |
| <                            | Invoice Line Items             |                        |                                |                     |
| • All Invoice Line(s)        | Invoice Line Item 1            | Funding Request Number | Discount Amount Billed to USAC | Invoice Line Status |
|                              | 1                              | 2299000420             | \$90.00                        | Incomplete          |
|                              |                                |                        |                                |                     |

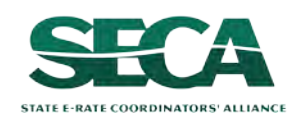

#### [Certified / No Lines Processed]

Certified But No Lines Are Processed ....

#### B.1 After a BEAR has been submitted, a Certified Copy becomes available

You can tell that no lines have been disbursed yet because there is only one copy displaying on the summary page

| My BEAR - #BEA                               | R202300051                                                                                                    |                                                                                                    |                                                                                                    |
|----------------------------------------------|----------------------------------------------------------------------------------------------------|----------------------------------------------------------------------------------------------------|----------------------------------------------------------------------------------------------------|
| Summary Invoice Line Item                    | Certifications Commu                                                                                                    | nications Related Actions                                                                          |                                                                                                    |
|                                              |                                                                                                    | Certified                                                                                          | Сору                                                                                                    |
| Invoice Information ><br>Generated Documents | Invoice Details<br>Nickname<br>Invoice Number<br>BEN<br>Billed Entity Name<br>Total Discount<br>Amount Billed to<br>USAC<br>Invoice Form Status<br>Applicant FCC Form | My BEAR<br>BEAR202300051<br>24739<br>Independent School 704<br>\$99.00<br>Certified<br>443000254   | Audit Details         Created Date       10/10/2023 12:59 PM EDT         Created By       Independent School 1 Admin 704         Last Modified Date       10/10/2023 12:59 PM EDT         Last Modified By       Independent School 1 Admin 704 |
|                                              | 498 ID<br>Contact Informa<br>Name<br>Phone Number<br>Email                                                                                                    | ation<br>Independent School 1 Admin 704<br>111-111-1111 ext.14<br>Ind_sch_704_aa@testmail.usac.org | Certified Date 10/10/2023 12:59 PM EDT Certified By Independent School 1 Admin 704                                                                                                    |

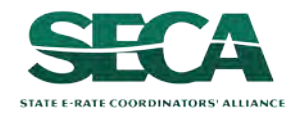

#### [Certified / No Lines Processed]

Certified But No Lines Are Processed ....

B.2 Click on the "Invoice Line Item" tab to show a list of line items on the invoice

This tab will list all BEAR line items, each with a "Certified" status

| Invoice Line Item Ta     | ab for Certified Copy                   |
|--------------------------|-----------------------------------------|
| Lines Listed = All lines | Invoice Line Status field = "Certified" |

| My BEAR - #BEAR           | R202300051                    |                        |                                |                     |
|---------------------------|-------------------------------|------------------------|--------------------------------|---------------------|
| Summary Invoice Line Item | Certifications Communications | Related Actions        |                                |                     |
|                           |                               | Certified Copy         |                                |                     |
| All Invoice Line(s)       | Invoice Line Items            | Funding Request Number | Discount Amount Billed to USAC | Invoice Line Status |
|                           | 1                             | 2299000420             | \$99.00                        | Certified           |

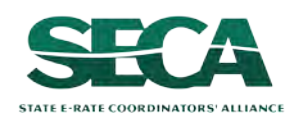

Partially Processed ....

C.1 After a BEAR has been submitted and one or more lines have been processed, a second copy of the form will appear – the Disbursed Copy

| Little Red Schoo          | House - #BE                                   | AR202200350               | Click on the "Disbursed Copy"           |
|---------------------------|-----------------------------------------------|---------------------------|-----------------------------------------|
| Summary Invoice Line Item | Certifications Communi                        | cations Related Actions   | header to view this version             |
|                           | Certified Copy                                |                           | Disbursed Copy                          |
| Invoice Information >     | 🗉 Invoice Details                             |                           | 🗉 Audit Details                         |
| Generated Documents       | Nickname L                                    | ttle Red School House     | Created Date 2/9/2023 1:44 PM EST       |
|                           | Invoice Number B                              | EAR202200350              | Created By Francis Fullrights           |
|                           | BEN 1                                         | 7032076                   | Last Modified Date 2/9/2023 1:44 PM EST |
|                           | Billed Entity Name                            | ttle Red School District  | Last Modified By Francis Fullrights     |
|                           | Total Discount \$<br>Amount Billed to<br>USAC | 35.20                     |                                         |
|                           | Invoice Form Status                           | Certified                 |                                         |
|                           | Applicant FCC Form 44<br>498 ID               | 43029022                  |                                         |
|                           | 🖽 Contact Informat                            | ion                       | E Certification Details                 |
|                           | Name Fi                                       | rancis Fullrights         | Certified Date 2/9/2023 1:44 PM EST     |
|                           | Phone Number 1                                | 11-111-1111               | Certified By Francis Fullrights         |
|                           | Email fr                                      | ancis.fullrights@lrsd.org |                                         |

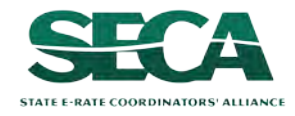

Partially Processed ....

C.2 When the BEAR is partially processed, the "Summary" tab for the Disbursed Copy:

- Represents the processed and paid invoice record to date
- Reflects any modifications made to the disbursed amount so far
- Displays an Invoice Form Status of "Certified" (the entire BEAR is not fully processed)
- Continues updating the "Total Amount Disbursed To Date" field as lines are processed

| Invoice Line item     | Certifications Communications Related Actions      |                                          |
|-----------------------|----------------------------------------------------|------------------------------------------|
|                       | Certified Copy                                     | Disbursed Copy                           |
| Invoice Information > | 🔳 Invoice Details                                  | Audit Details                            |
| Generated Documents   | Nickname Little Red School House                   | Created Date 2/9/2023 1:44 PM EST        |
|                       | Invoice Number BEAR202200351                       | Created By Francis Fullrights            |
|                       | BEN 17032076                                       | Last Modified Date 2/23/2023 7:00 AM EST |
|                       | Billed Entity Name Little Red School District      | Last Modified By Francis Fullrights      |
|                       | Total Discount \$35.20<br>Amount Billed to<br>USAC |                                          |
|                       | Total Amount \$22.00<br>Disbursed To Date          |                                          |
|                       | Invoice Form Status Certified                      |                                          |
|                       | Applicant FCC Form 443029022<br>498 ID             |                                          |
|                       | 🖽 Contact Information                              | E Certification Details                  |
|                       | Name Francis Fullrights                            | Certified Date 2/9/2023 1:44 PM EST      |
|                       | Phone Number 111-111-1111                          | Certified By Francis Fullrights          |
|                       | Email francis.fullrights@lrsd.org                  |                                          |

Partially Processed ....

C.3 Click on the "Invoice Line Item" tab to view the Certified Copy and Disbursed Copy of the line items in the BEAR

| Invoice Line Item Tab<br>for Certified Copy | Invoice Line Item Tab<br>for <mark>Disbursed</mark> Copy |
|---------------------------------------------|----------------------------------------------------------|
| Lines Listed = All lines                    | Lines Listed = Only lines processed so far               |
| Invoice Line Status field = "Certified"     | Invoice Line Status field = "Processed"                  |

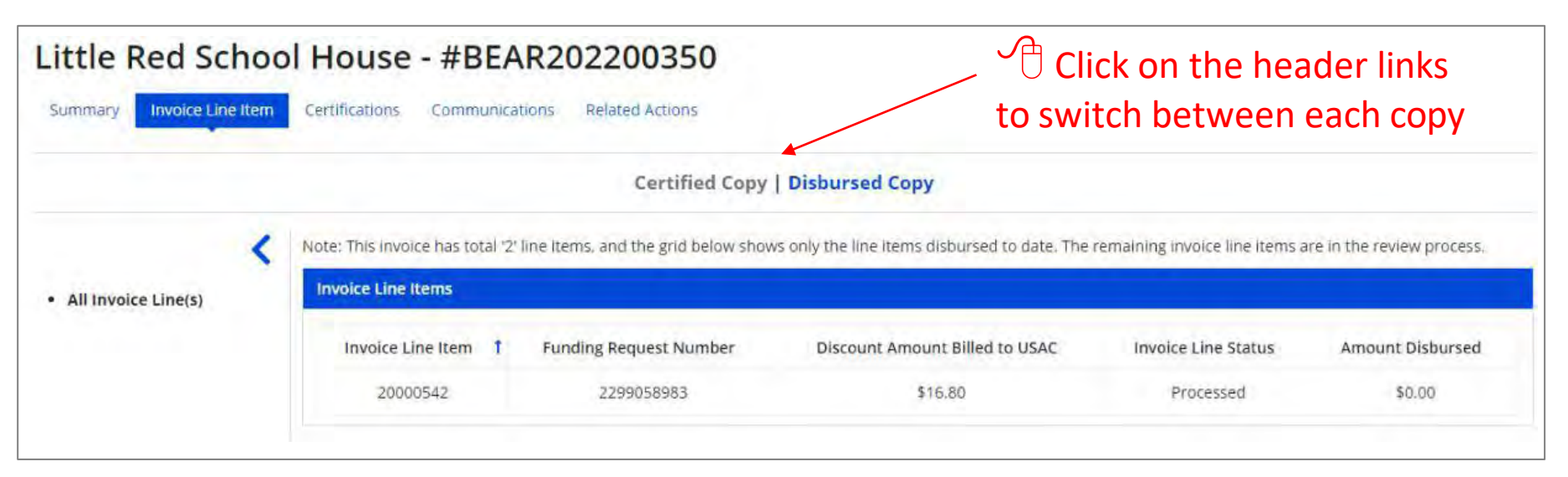

Always compare the amount requested to the amount disbursed

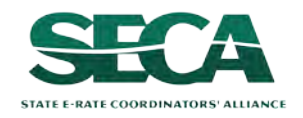

Partially Processed ....

#### C.4

| Summary Invoice Line | hoo<br>e Item | Certifications                                               | - #BEA                                          | ions Related Actions                                         |                                                              | A mes<br>than tl                     | sage indicate<br>he total numb                                     | es that less<br>ber of lines                             |
|----------------------|---------------|--------------------------------------------------------------|-------------------------------------------------|--------------------------------------------------------------|--------------------------------------------------------------|--------------------------------------|--------------------------------------------------------------------|----------------------------------------------------------|
|                      |               |                                                              |                                                 | Certified Copy                                               | Disbursed Copy                                               | have b                               | een disbursed                                                      | d to date                                                |
|                      |               |                                                              | ale al constante de                             | and the second second second second                          |                                                              | how the wheel                        |                                                                    |                                                          |
| All Invoice Line(s)  | <             | Note: This invoic                                            | te has total '2' l<br>tems                      | ine items, and the grid below shov                           | vs only the line items disbu                                 | ursed to date. The                   | remaining invoice line items a                                     | are in the review process.                               |
| All Invoice Line(s)  | <             | Note: This invoic<br>Invoice Line It<br>Invoice Lin          | te has total '2' l<br>te <b>ms</b><br>ne Item t | ine Items, and the grid below shov<br>Funding Request Number | vs only the line items disbu<br>Discount Amount B            | ursed to date. The                   | remaining invoice line items a                                     | are in the review process.<br>Amount Disbursed           |
| All Invoice Line(s)  | <             | Note: This invoic<br>Invoice Line It<br>Invoice Lin<br>20000 | te has total '2'  <br>tems<br>ne Item 1<br>1542 | Funding Request Number<br>2299058983                         | vs only the line items disbu<br>Discount Amount B<br>\$16.80 | ursed to date. The<br>filled to USAC | remaining invoice line items a<br>Invoice Line Status<br>Processed | are in the review process.<br>Amount Disbursed<br>\$0.00 |

Click on a specific invoice line to show details about that line item

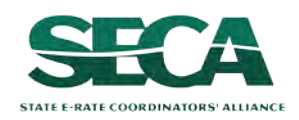
#### [Certified / Partially Processed]

Partially Processed ....

#### C.5

| Little Red Schoo          | House - #BEAR2                                                                                                    | 202200350                                              |                                                                                                    |  |  |  |
|---------------------------|----------------------------------------------------------------------------------------------------|--------------------------------------------------------|----------------------------------------------------------------------------------------------------|--|--|--|
| Summary Invoice Line Item | Certifications Communications                                                                                                    | Related Actions                                        |                                                                                                    |  |  |  |
|                           |                                                                                                    | Certified Copy   Disb                                  | ursed Copy                                                                                                    |  |  |  |
| All Invoice Line(s)       | Note: This invoice has total '2' line items, and the grid below shows only the line items disbursed till date. The remaining invoice line items are in the review process.<br>Invoice Line Item |                                                        |                                                                                                    |  |  |  |
| • Line Item # 20000542    | FCC Form 471 Application Num<br>221039440<br>Funding Request Number (FRN<br>2299058983                                                                                                    | ber<br>)                                               | Service Provider Identification Number (SPIN)<br>888888888<br>Service Provider Name<br>Riding Hood Communications |  |  |  |
|                           | Discount Rate (%)<br>80<br>Billing Frequency<br>Monthly<br>Discount Amount Billed to USAC<br>\$15.80<br>[Total Lediscounted Science Parts]                                                      |                                                        | Customer Billed Date<br>Mar 14, 2023<br>Shipping Date to Customer or Last Day of Work Performed                   |  |  |  |
|                           | Amount Disbursed<br>\$0.00<br>Reimbursement Request Decision Details                                                                                                    |                                                        |                                                                                                    |  |  |  |
|                           | Invoice Decision Code 1                                                                                                    | Decision Explanation                                   | Modification Reason                                                                                               |  |  |  |
|                           | 287                                                                                                    | The commitment amount on this FRN has been fully paid. |                                                                                                    |  |  |  |

Click on the "All Invoice Line(s)" link in the sidebar menu to return to the full list of line items If the line was denied or partially funded, information about the decision will display at the bottom of the page

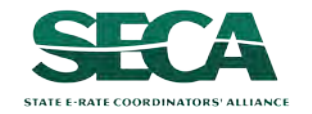

Fully Processed ....

D.1 When the BEAR is fully processed, the "Summary" Tab for the Disbursed Copy:

- Represents the processed and paid invoice record
- Reflects any modifications made to the disbursed amount
- Displays an Invoice Form Status of "Processed"
- Displays the final Total Amount Disbursed

|                       | Certified Copy                                      | Disbursed Copy                              |
|-----------------------|-----------------------------------------------------|---------------------------------------------|
| Invoice Information > | 🗉 Invoice Details                                   | 🗉 Audit Details                             |
| Generated Documents   | Nickname Ankit - test -1 - BEAR                     | Created Date 10/31/2023 3:20 PM EDT         |
|                       | Invoice Number BEAR202300066                        | Created By Independent School 1 Admin 704   |
|                       | <b>BEN</b> 24739                                    | Last Modified Date 11/1/2023 9:37 AM EDT    |
| Click on the          | Billed Entity Name Independent School 704           | Last Modified By USAC System                |
| nerated               | Total Discount \$108.00<br>Amount Billed to<br>USAC |                                             |
| uments" link          | Total Amount \$108.00<br>Disbursed To Date          |                                             |
| ownload a             | Invoice Form Status Processed                       |                                             |
| of the form           | Applicant FCC Form 443000254<br>498 ID              |                                             |
| iow it in a           | 🖪 Contact Information                               | 🗉 Certification Details                     |
|                       | Name Independent School 1 Admin 704                 | Certified Date 10/31/2023 3:22 PM EDT       |
| up window             | Phone Number 111-1111 ext.14                        | Certified By Independent School 1 Admin 704 |
| •                     | Email ind_sch_704_aa@testmail.usac.org              |                                             |

Fully Processed ....

D.2 Click on the "Invoice Line Item" tab to view the Certified Copy and Disbursed Copy of the line items in the BEAR

| Invoice Line Item Tab<br>for Certified Copy | Invoice Line Item Tab<br>for <mark>Disbursed</mark> Copy |
|---------------------------------------------|----------------------------------------------------------|
| Lines Listed = All lines                    | Lines Listed = All lines                                 |
| Invoice Line Status field = "Certified"     | Invoice Line Status field = "Processed"                  |

| Ankit - test -1 -         | BEAR - #BEAR20               | 2300066                | Cli                            | ck on the he        | ader links       |
|---------------------------|------------------------------|------------------------|--------------------------------|---------------------|------------------|
| Summary Invoice Line Item | Certifications Communication | ons Related Actions    | to swi                         | tch between         | each copy        |
|                           |                              | Certified Copy         | /   Disbursed Copy             |                     |                  |
| <                         | Invoice Line Items           |                        |                                |                     |                  |
| All Invoice Line(s)       | Invoice Line Item 1          | Funding Request Number | Discount Amount Billed to USAC | Invoice Line Status | Amount Disbursed |
|                           | 20000029                     | 2299000428             | \$108.00                       | Processed           | \$108.00         |

## Always compare the amount requested to the amount disbursed

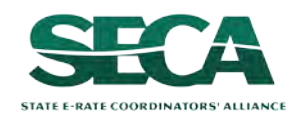

Form 472 (BEAR)

Fully Processed ....

#### D.3

| Ankit - test -1 - I       | BEAR - #BEAR202              | 2300066                |                                |                     |                  |
|---------------------------|------------------------------|------------------------|--------------------------------|---------------------|------------------|
| Summary Invoice Line Item | Certifications Communication | ns Related Actions     |                                |                     |                  |
|                           |                              | Certified Copy         | Disbursed Copy                 |                     |                  |
| <                         | Invoice Line Items           |                        |                                |                     |                  |
| All Invoice Line(s)       | Invoice Line Item 1          | Funding Request Number | Discount Amount Billed to USAC | Invoice Line Status | Amount Disbursed |
|                           | 20000029                     | 2299000428             | \$108.00                       | Processed           | \$108.00         |

Click on a specific invoice line to show details about that line item

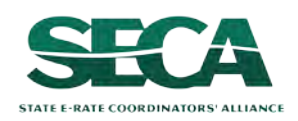

Fully Processed ....

#### D.4

|                | Cer                                         | tified Copy   Disbursed Co | ру                                                      |
|----------------|---------------------------------------------|----------------------------|---------------------------------------------------------|
| <              | Invoice Line Item                           |                            |                                                         |
| voice Line(s)  | FCC Form 471 Application Number             |                            | Service Provider Identification Number (SPIN)           |
|                | 221000340                                   |                            | 14010001                                                |
| tem # 20000029 | Funding Request Number (FRN)                |                            | Service Provider Name                                   |
| <b>A</b>       | 2299000428                                  |                            | USAC Service Provider Organization 1                    |
|                | Discount Rate (%)                           |                            | Customer Billed Date                                    |
|                | 90                                          |                            | Sep 1, 2022                                             |
|                | Billing Frequency                           |                            | Shipping Date to Customer or Last Day of Work Performed |
|                | Monthly                                     |                            |                                                         |
|                | Discount Amount Billed to USAC              |                            |                                                         |
|                | \$108.00                                    | lf the                     | e line was denied or partially                          |
|                | (Total Undiscounted Amount * Discount Rate) | fund                       | ad information about the desision                       |
|                | Amount Disbursed                            | juna                       | ea, information about the decision                      |
|                | \$108.00                                    | will a                     | display at the bottom of the page                       |
|                | Reimbursement Request Decision Details      | <i>vv111</i> (             | isplay at the bottom of the page                        |
|                |                                             |                            |                                                         |

## Click on the "All Invoice Line(s)" link in the sidebar menu to return to the full list of line items

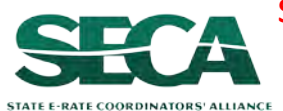

Form 472 (BEAR)

The "Invoice Line Summary Status" Report will help you locate lots of helpful information regarding the BEARs filed by your organization, including their current status

#### *How to get there:*

Go to your EPC Landing Page
 Click on the "Reports" link in the blue navigation bar
 Select the "Invoice Line Summary Status" link

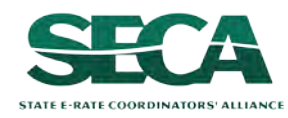

#### Various BEAR data can be obtained here

#### Invoice Line Summary Status **A**Filters Please select at least one filter first. Invoice Number Invoice Nickname Search By Invoice Number Search By Involce Number BEN SPIN Search By BEN Search By SPIN or SPIN Name Invoice Line Number **Invoice Line Status** Invoice Type (BEAR/SPI) **Invoice Pending Customer Response** Yes No FCC Form 471 Application Number Customer Response Pending Due Date From To Search By FCC Form 471 Application Number mim addition 益 mmidd/ywy 曲 Payment different from Invoice Amount FRN Yes No Search B/FRN Invoice Status **Payment Date From Payment Date To** marketway - Select Involce Type -• 笛 曲 **Certified Date From** Modification Reason **Certified Date To** Search Bi Modification Reason mmiddiwwy 藟 苗 **Invoice Decision Code Calendar Year** Search by invoice Decision Code - Select à Calendàr Yéar -

Use the fields to select various filters and click "APPLY FILTERS" -

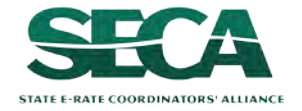

CLEAR FILTERS

APPLY FILTERS

| Invoice Line Su<br>Filters                | mmary Status            |                                                 |                                       |  |  |  |
|-------------------------------------------|-------------------------|-------------------------------------------------|---------------------------------------|--|--|--|
| Please select at least one filter f       | irst.                   |                                                 |                                       |  |  |  |
| Invoice Number                            |                         | Invoice Nickname                                |                                       |  |  |  |
| BEN                                       |                         | SPIN                                            |                                       |  |  |  |
| Invoice Line Number                       |                         | Invoice Line Status                             | One useful trick is to                |  |  |  |
| Starch By Invoice Line Number             |                         | Select Invoice Line Status                      | filter by invoices pending a response |  |  |  |
| FCC Form 471 Application Numl             | ber<br>ion Number       | Customer Response Pending Due Date Fro          | איז To<br>מתאימסייאנאי מ              |  |  |  |
| FRN<br>Search Bu FRN                      | And another trick is to | Payment different from Invoice Amount<br>Yes No |                                       |  |  |  |
| Invoice Status<br>— Select Invoice Type — | payment discrepancies   | Payment Date From                               | Payment Date To                       |  |  |  |
| Modification Reason                       |                         | Certified Date From                             | Certified Date To                     |  |  |  |
| Calendar Year                             |                         | Invoice Decision Code                           |                                       |  |  |  |
| — Select à Galenpâr Yéar —                | •                       | Search by involce Decision Code                 | APPLY FILTERS CLEAR FILTERS           |  |  |  |

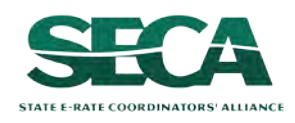

# Once the filters are applied, a scrollable report will display a scrollable list of the filtered results or you can use the "DOWNLOAD" button to view the data in Excel

| nvoice Number | ↓ Invoice Nickname              | BEN   | SPIN     | State | Invoice<br>Line<br>Number | Invoice<br>Line<br>Status | Certified<br>Date | 471<br>Application<br>Number | Request<br>Number<br>(FRN) |
|---------------|---------------------------------|-------|----------|-------|---------------------------|---------------------------|-------------------|------------------------------|----------------------------|
| BEAR202300080 | Test 11/1                       | 24739 | 14010001 | VA    | 20000068                  | Certified                 | 11/1/2023         | 221000337                    | 2299000338                 |
| 3EAR202300067 | Ankit - test 2 - BEAR           | 24739 | 14010001 | VA    | 20000030                  | Processed                 | 10/31/2023        | 221000340                    | 2299000425                 |
| 3EAR202300067 | Ankit - test 2 - BEAR           | 24739 | 14010001 | VA    | 20000031                  | Processed                 | 10/31/2023        | 221000337                    | 2299000334                 |
| 3EAR202300066 | Ankit - test -1 - BEAR          | 24739 | 14010001 | VA    | 20000029                  | Processed                 | 10/31/2023        | 221000340                    | 2299000428                 |
| 3EAR202300052 | Another BEAR                    | 24739 | 14010001 | VA    |                           |                           |                   | 221000340                    | 2299000428                 |
| 3EAR202300051 | My BEAR                         | 24739 | 14010001 | VA    | 1                         | Certified                 | 10/10/2023        | 221000340                    | 2299000420                 |
| BEAR202300014 | EPC TRAINING UAT<br>SCENARIO #3 | 24739 | 14010001 | VA    | 1                         | Certified                 | 6/2/2023          | 221000340                    | 2299000420                 |
|               |                                 |       |          |       |                           |                           |                   |                              | 7 items                    |

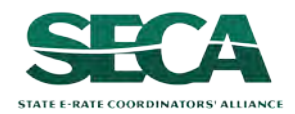

#### To find the date a BEAR paid, scroll through the columns until you find the "Payment Date" column

| Discount<br>Rate (%) | Billing<br>Frequency | Discount<br>Amount<br>Billed to<br>USAC | Amount<br>Disbursed | Payment<br>Date | Calendar<br>Year | Invoice<br>Status | Invoice<br>Pending<br>Customer<br>Response | Customer<br>Pending<br>Response<br>Due Date | Payment<br>different<br>from<br>Invoiced<br>Amount | Invoice Decision<br>Code | Invoicing<br>Type   |
|----------------------|----------------------|-----------------------------------------|---------------------|-----------------|------------------|-------------------|--------------------------------------------|---------------------------------------------|----------------------------------------------------|--------------------------|---------------------|
| 85                   | One-Time             | \$8.50                                  |                     |                 | 2023             | Certified         | No                                         |                                             | Yes                                                |                          | FCC Forn<br>472/BEA |
| 90                   | Monthly              | \$90.00                                 | \$90.00             | 11/1/2023       | 2023             | Processed         | No                                         |                                             | No                                                 |                          | FCC Forn<br>472/BEA |
| 85                   | Other                | \$12.75                                 | \$12.75             | 11/1/2023       | 2023             | Processed         | No                                         |                                             | No                                                 |                          | FCC Forn<br>472/BEA |
| 90                   | Monthly              | \$108.00                                | \$108.00            | 11/1/2023       | 2023             | Processed         | No                                         |                                             | No                                                 |                          | FCC Forn<br>472/BEA |
| 0                    | Monthly              | \$90.00                                 |                     |                 | 2023             | Incomplete        |                                            |                                             | No                                                 |                          | FCC Forn<br>472/BEA |
| 0                    | Monthly              | \$99.00                                 |                     |                 | 2023             | Certified         | No                                         |                                             | Yes                                                |                          | FCC Forn<br>472/BEA |
| 0                    | Annually             | \$270.00                                |                     |                 | 2023             | Certified         | No                                         |                                             | Yes                                                |                          | FCC Forn<br>472/BEA |
|                      |                      |                                         |                     |                 |                  |                   |                                            |                                             |                                                    |                          | ۲                   |

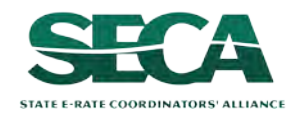

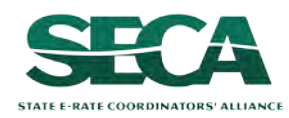

#### Once an invoice line item has been processed, the BEAR Notification Letter will be emailed to full and partial rights

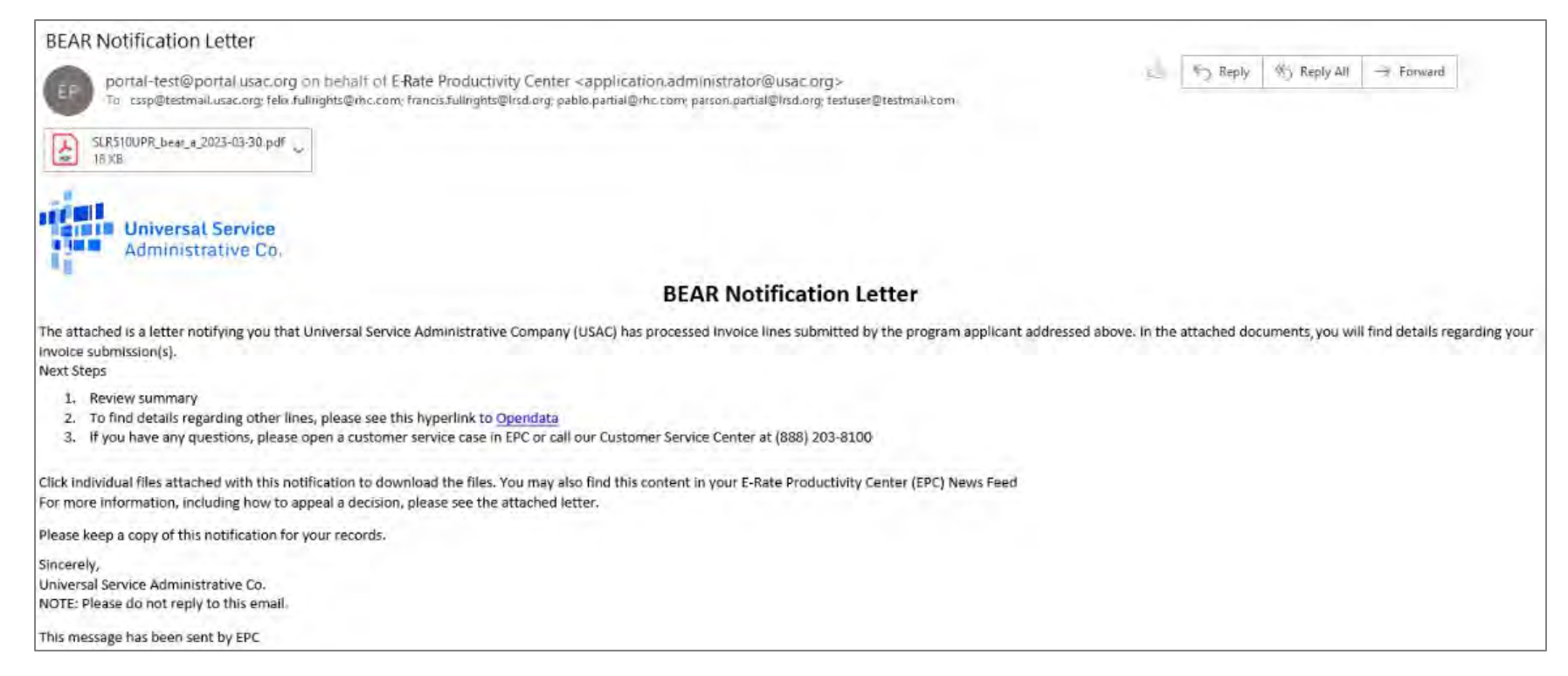

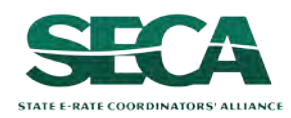

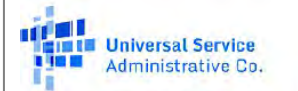

Privileged and Contains Confidential Information

#### Schools and Libraries Division

#### FCC Form 472 (BEAR) Notification Letter

November 01, 2023

Independent School 704 1112 East Ave Queens, VA 66118

Contact Email Address: ind\_sch\_704\_aa@testmail.usac.org

Re: Invoice Number: BEAR202300066 Applicant Form Identifier: Ankit - test -1 - BEAR Billed Entity Number: 24739

Invoice reimbursement payment in this letter: \$108.00 Invoice reimbursement adjustments in this letter: \$0.00

Summary of reimsursement payments on this invoice to date: \$108.00 Summary of Invoice Reimbursement Pending Payments: \$0.00

# The email will include an attachment with details about the BEAR

#### INVOICE BEAR202300066 LINE SUMMARY TABLE

| Line #   | FY   | FRN        | Dollars  | Status    | Decision Code(s) |
|----------|------|------------|----------|-----------|------------------|
| 20000029 | 2022 | 2299000428 | \$108.00 | Processed |                  |

Invoice Number: BEAR202300066 Invoice Line Number: 20000029 Form 471 Application Number: 221000340 Funding Request Number: 2299000428 Service Provider Name: USAC Service Provider Organization 1 SPIN: 14010001 Funding Year 2022: 07/01/2022 - 06/30/2023 Contract Number: N/A Funding Commitment Decision: \$1324.80 Reimbursement Request: \$108.00 Reimbursement Amount: \$108.00

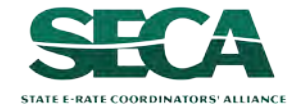

### **Payment of the BEAR**

## The BEAR Notification Letter and its attachment can also be found in the EPC News feed

| News Tasks (4) Reco                                     | rds Reports Actions                                                                                                    |
|---------------------------------------------------------|----------------------------------------------------------------------------------------------------|
| Training<br>Universal Service<br>Administrative Go.     | Click here to post                                                                                                    |
| Invoice Disbursement                                    | Showing search results for Invoice Disbursement                                                                                                    |
| All<br>Updates<br>Participating<br>Kudos ¥<br>Starred ☆ | F-Rate Productivity Center Invoice Disbursement Notification         This notification letter is an acknowledgement that USAC has processed/partially processed Ankit - test 2 - BEAR FCC Form 472/474 - BEAR202300067 on 11/01/2023. Each applicant featuring on this request will be able to see this notification.         Click on the individual files attached with this notification to download the files.         Please keep a copy of this confirmation and files for your record.         If you have any questions about your application, please contact the E-Rate Program's Customer Service Center at (888) 203-8100         SLR510UPR_bear_a_2023-11-01         DF 22 KB         Yesterday, 9:37 AM |

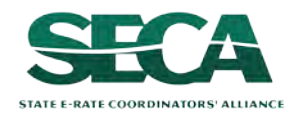

#### SCHOOLS AND LIBRARIES BEAR PROGRAM REMITTANCE STATEMENT As Of September 22, 2023

In addition, the system will email a remittance statement to the person identified as the "Remittance Contact" on your organization's FCC Form 498

Multiple BEAR forms may be disbursed as part of the same transaction and therefore appear on the same remittance statement

STATE E-RATE COORDINATORS' ALLIANCE

| Attn: Caroline Hammond |
|------------------------|
| NETWORKMAINE           |

RE: FCC Form 498 ID 443000154

This notice provides an explanation of your entity's Billed Entity Applicant Reimbursement (BEAR) payment for the following invoices.

|                                                                                                    |                                                                                                    | Approved          |  |  |  |
|----------------------------------------------------------------------------------------------------|----------------------------------------------------------------------------------------------------|-------------------|--|--|--|
| 9/21/2023                                                                                                    | 143001200 Consolidated Communications Enterprise Services, Inc. 2399023194<br>2023CC_DF-07<br>Applicant Name:NETWORKMAINE;SLD Invoice Number:3567534;BEAR Letter<br>Date:09/21/2023;Line Item Detail Number:11046580;Amount Requested:4963.81; | \$4,963.81        |  |  |  |
| Total Appro                                                                                                    | oved Disbursement                                                                                                    | <u>\$4,963.81</u> |  |  |  |
| Total Actua                                                                                                    | al Disbursement:                                                                                                    | <u>\$4,963.81</u> |  |  |  |
| If you have any questions, please contact USAC Customer Operations at (888) 641-8722 or<br>CustomerSupport@usac.org. You may also visit us at <u>www.usac.org</u> . |                                                                                                    |                   |  |  |  |

This notification provides the amount that will be paid in the next batch that is processed

It is always a good practice to verify that the amount approved (reimbursed) for each BEAR line item is the same amount that was requested

*If line items are missing, it is likely that it is under review* 

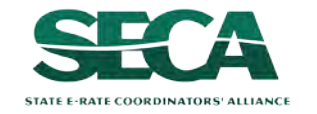

#### SCHOOLS AND LIBRARIES BEAR PROGRAM REMITTANCE STATEMENT As Of September 22, 2023

Attn: Caroline Hammond NETWORKMAINE

RE: FCC Form 498 ID 443000154

This notice provides an explanation of your entity's Billed Entity Applicant Reimbursement (BEAR) payment for the following invoices.

|                                                                                                    |                                                                                                    |                                                                                       | Approved                         |  |  |
|----------------------------------------------------------------------------------------------------|----------------------------------------------------------------------------------------------------|---------------------------------------------------------------------------------------|----------------------------------|--|--|
| 9/21/2023                                                                                                    | 143001200 Consolidated Communications Enterpris<br>2023CC_DF-07<br>Applicant Name:NETWORKMAINE;SLD Invoice Nur<br>Date:09/21/2023;Line Item Detail Number:11046580 | e Services, Inc. 2399023194<br>nber:3567534:BEAR Letter<br>;Amount Requested:4963.81; | \$4,963.81<br>approved<br>amount |  |  |
| Total Appr                                                                                                    | oved Disbursement                                                                                                    | requested amount                                                                      | <u>\$4,963.81</u>                |  |  |
| Total Actua                                                                                                    | al Disbursement:                                                                                                    |                                                                                       | <u>\$4,963.81</u>                |  |  |
| If you have any questions, please contact USAC Customer Operations at (888) 641-8722 or<br><u>CustomerSupport@usac.org</u> . You may also visit us at <u>www.usac.org</u> . |                                                                                                    |                                                                                       |                                  |  |  |

Payment of the BEAR will then be delivered electronically to the bank account indicated on your organization's FCC Form 498

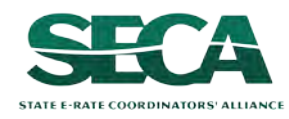

## Requesting an Invoice Deadline Extension

If you know that you will not be able to file the BEAR Form by the invoice deadline, you can submit an invoice deadline extension request by that deadline to receive a one-time, 120 day extension.

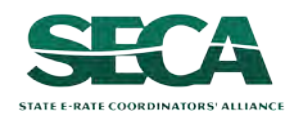

## When are BEARs due?

BEARs must be certified no later than 120 days after the last day services are received or 120 days after the date of the FCC Form 486 Notification Letter, whichever is later.

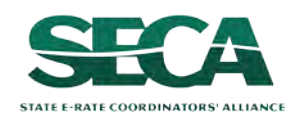

## What if I need an extension?

USAC will automatically grant upon request a single, one-time, 120 day extension to an applicant's BEAR invoice deadline. However, the extension must be requested on or before the original BEAR filing deadline of October 28.

Each FRN for which you need an extension must be specifically requested - a request granted for one FRN on a Form 471 will not extend to other FRNs on that Form 471

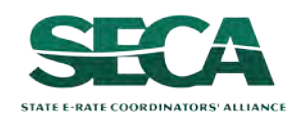

#### (1) On the EPC Landing Page, click on the "IDD Extension" link

| News Tasks (4)            | Records Reports                                    | Actions |   |                                                                         |                                                                                 |                                                                    | 💷 🚺 appian                                           |
|---------------------------|----------------------------------------------------|---------|---|-------------------------------------------------------------------------|---------------------------------------------------------------------------------|--------------------------------------------------------------------|------------------------------------------------------|
| My Applica<br>Univ<br>Adm | nt Landing P<br>versal Service<br>ninistrative Co. | age     |   | Funding Request Repor<br>IDD Extension   FCC Fo<br>Manage Organizations | rt   FCC Form 470   FCC F<br>rm 500   SPIN Change   S<br>  EPC E-Rate Invoicing | Form 471   FCC Form<br>Service Substitution<br>USAC Website   Cont | 486   Appeal  <br>  Manage Users  <br>tact Us   Help |
| Pending Inquir            | ies                                                |         |   |                                                                         |                                                                                 |                                                                    |                                                      |
| Туре                      | Select a Type                                      |         | • | Application/Request                                                     | - Enter an Application/Re                                                       | equest ID or Nickname                                              | <del>.</del>                                         |
| Funding Year              | - Select a Funding Year                            |         | • |                                                                         |                                                                                 |                                                                    |                                                      |
|                           |                                                    |         |   |                                                                         |                                                                                 | APPLY FILTERS                                                      | CLEAR FILTERS                                        |

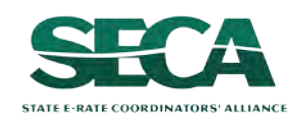

(2) Enter each FRN in text format, separated by a comma (the system will ignore spaces)

**NOTE:** Multiple FRNs from different forms and/or different funding years may be listed on the same request

| unding Request Number(s) for Extension                                             |                                         |  |
|------------------------------------------------------------------------------------|-----------------------------------------|--|
| st one or more funding request numbers (FRN) below to check its eligibility for an | extension to the Invoice Deadline Date. |  |
|                                                                                    |                                         |  |
|                                                                                    |                                         |  |
|                                                                                    |                                         |  |
| 00/600 characters remaining                                                        |                                         |  |
| ote: Each FRN must be separated by a comma.                                        |                                         |  |
|                                                                                    |                                         |  |
|                                                                                    |                                         |  |
| CANCEL                                                                             |                                         |  |

#### (3) Then click on the "CHECK ELIGIBILITY" button

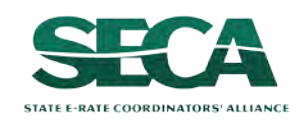

A grid of the FRNs you have entered will appear, split into two tables.

The first table includes the FRNs that are eligible for an extension. If there are any FRNs on this table you want to remove, check the box to the left of the FRN and then click on the "Remove" button.

The second table will include the FRNs for which you cannot submit an extension request together with the reason for each (for example, the FRN does not exist in EPC or the FRN does not belong to your organization).

| and a set of the set of the set o | nsion                                                | : Invoice I                                                                | Deadline Date                                                                                                    |                                                                                 |                                                  |          |            |             |
|----------------------------------------------------------------------------------------------------|------------------------------------------------------|----------------------------------------------------------------------------|----------------------------------------------------------------------------------------------------|---------------------------------------------------------------------------------|--------------------------------------------------|----------|------------|-------------|
| Funding Request Numbers Eligibl                                                                                                    | e for Exten                                          | sion                                                                       |                                                                                                    |                                                                                 |                                                  |          |            |             |
| The funding request numbers listed below<br>The request must still be submitted and a                                                                                                    | /v are eligible for approved by U                    | for an Invoice Deadline Da<br>SAC before an extension                      | ate extension.<br>can be granted. To edit your list of FRNs,                                                                               | , use the Back button at the bottom of th                                       | nis screen.                                      |          |            |             |
| Funding Request Number                                                                                                    | t                                                    | FRN Nickname                                                               | Current Service Delivery De                                                                                                    | adline Current In                                                               | voice Deadline Date                              | BEN      | SPI        | N           |
| 1799006331                                                                                                    |                                                      | FY2017 DF MFC                                                              | 6/30/2018                                                                                                    | 10/29/201                                                                       | 8                                                | 16055092 | 143        | 035885      |
| he funding request number(s) listed t                                                                                                    | below are not                                        | ension<br>t eligible for an Invoice                                        | Deadline Date extension. For more in                                                                                                    | formation, please review the Reason                                             | for Ineligibility.                               |          |            |             |
| Funding Request Numbers Ineig<br>Funding request number(s) listed I<br>Funding Request Number                                                                                                    | below are no<br>f FRN I                              | ension<br>t eligible for an Invoice<br>Nickname                            | Deadline Date extension. For more in<br>Reason for Ineligibility                                                                           | formation, please review the Reason Invoice Deadline Date                       | for Ineligibility.<br>Service Delivery De        | adline   | BEN        | SPIN        |
| Funding Request Numbers Ineign<br>Funding Request Number<br>1700000000                                                                                                    | below are no<br><b>1</b> FRN<br>N/A                  | ension<br>t eligible for an Invoice<br>Nickname                            | Deadline Date extension. For more in<br><b>Reason for Ineligibility</b><br>This is not a valid FRN in EPC                                  | formation, please review the Reason<br>Invoice Deadline Date<br>N/A             | for Ineligibility.<br>Service Delivery De<br>N/A | adline   | BEN<br>N/A | SPIN<br>N/A |
| The funding request Number's field<br>Funding Request Number<br>1700000000<br>Note: Only eligible FRNs will be subr                                                                                                    | below are no<br><b>†</b> FRN<br>N/A<br>mitted for ar | ension<br>t eligible for an Invoice<br>Nickname<br>n extension. To edit y  | Deadline Date extension. For more in<br>Reason for Ineligibility<br>This is not a valid FRN in EPC<br>our list of FRNs, use the Back butto | formation, please review the Reason<br>Invoice Deadline Date<br>N/A<br>n below. | for Ineligibility.<br>Service Delivery De<br>N/A | adline   | BEN<br>N/A | SPIN<br>N/A |
| The funding request Numbers Inelig<br>The funding Request Number<br>1700000000<br>Note: Only eligible FRNs will be subr<br>CANCEL BACK                                                                                                    | below are no<br><b>† FRN</b><br>N/A<br>mitted for ar | ension<br>t eligible for an Invoice<br>Nickname<br>n extension. To edit ye | Deadline Date extension. For more in<br>Reason for Ineligibility<br>This is not a valid FRN in EPC<br>our list of FRNs, use the Back butto | formation, please review the Reason<br>Invoice Deadline Date<br>N/A<br>n below. | for Ineligibility.<br>Service Delivery De<br>N/A | adline   | BEN<br>N/A | SPIN<br>N/A |

STATE E-RATE COORDINATORS' ALLIANCI

#### 4 Look through the list to verify the FRNs

#### Request an extension: Invoice Deadline Date

| Funding Request Number                                                                                                    | 1 FRN Nickname                                         | Current Service Delivery De                                                    | adline Current I                                                                          | nvoice Deadline Date                              | BEN      | SPIN    |
|----------------------------------------------------------------------------------------------------|--------------------------------------------------------|--------------------------------------------------------------------------------|-------------------------------------------------------------------------------------------|---------------------------------------------------|----------|---------|
| 1799006331                                                                                                    | FY2017 DF MFC                                          | 6/30/2018                                                                      | 10/29/201                                                                                 | 8                                                 | 16055092 | 1430358 |
| EMOVE                                                                                                    |                                                        |                                                                                |                                                                                           |                                                   |          |         |
|                                                                                                    |                                                        |                                                                                |                                                                                           |                                                   |          |         |
| nding Request Numbers Ineligible                                                                                                    | e for Extension                                        |                                                                                |                                                                                           |                                                   |          |         |
| nding Request Numbers Ineligible<br>e funding request number(s) listed bel                                                                     | e for Extension<br>low are not eligible for an Invoid  | ce Deadline Date extension. For more in                                        | nformation, please review the Reaso                                                       | n for Ineligibility.                              |          |         |
| nding Request Numbers Ineligible<br>e funding request number(s) listed bel<br>unding Request Number                                            | le for Extension<br>low are not eligible for an Invoid | ce Deadline Date extension. For more in<br>Reason for Ineligibility            | nformation, please review the Reaso                                                       | n for Ineligibility.<br>Service Delivery Deadline |          | BEN SP  |
| nding Request Numbers Ineligible<br>e funding request number(s) listed bel<br>funding Request Number                                           | le for Extension<br>low are not eligible for an Invoir | ce Deadline Date extension. For more in<br>Reason for Ineligibility<br>No iten | nformation, please review the Reaso<br>Invoice Deadline Date<br>ns available              | n for Ineligibility.<br>Service Delivery Deadline | 2        | BEN SP  |
| nding Request Numbers Ineligible<br>e funding request number(s) listed bel<br>iunding Request Number                                           | e for Extension<br>low are not eligible for an Invoir  | ce Deadline Date extension. For more in<br>Reason for Ineligibility<br>No item | nformation, please review the Reaso<br>Invoice Deadline Date<br>ns available              | n for Ineligibility.<br>Service Delivery Deadline | 2        | BEN SP  |
| nding Request Numbers Ineligible<br>e funding request number(s) listed bel<br>Funding Request Number<br>Ste: Only eligible FRNs will be submit | e for Extension<br>low are not eligible for an Invoir  | ce Deadline Date extension. For more in<br>Reason for Ineligibility<br>No item | nformation, please review the Reaso<br>Invoice Deadline Date<br>ns available<br>on below. | n for Ineligibility.<br>Service Delivery Deadline |          | BEN SP  |

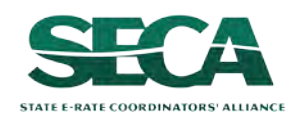

The system will return the eligible FRNs in two tables.

The first table includes FRNs with approved extensions. The extended invoice deadline date will appear after the original invoice deadline date.

The second table includes FRNs that have not been approved for extensions, together with the reason for the denial (for example, an extension has already been granted for that FRN or if there are no undisbursed funds left on that FRN.

Note that the table of FRNs originally marked as ineligible is repeated below the first two tables for reference.

| Request an ex                                                      | te                 | nsion: In              | voice         | <b>Deadline</b> Dat              | te                                          |                           |          |           |
|--------------------------------------------------------------------|--------------------|------------------------|---------------|----------------------------------|---------------------------------------------|---------------------------|----------|-----------|
| For your records, a News Post an                                   | id cor             | responding email will  | be sent to yr | ou with the details of this subm | nitted IDD extension request #29.           |                           |          |           |
| Approved for an IDD extension<br>The funding request number(s) li  | <b>on</b><br>isted | below have been appr   | roved for an  | extension to the Invoice Deadli  | ine Date.                                   |                           |          |           |
| Funding Request Number                                             | t                  | FRN Nickname           | Origina       | l Invoice Deadline Date          | Extended Invoice Deadline Date              | Service Delivery Deadline | BEN      | SPIN      |
| 1799006331                                                         |                    | FY2017 DF MFC          | 10/29/20      | 018                              | 2/26/2019                                   | 6/30/2018                 | 16055092 | 143035885 |
| Denied for an IDD extension<br>The funding request number(s) li    | isted              | below have been deni   | ed for an ext | tension to the Invoice Deadline  | Date. Please review the reason below for m  | iore information.         |          |           |
| Funding Request Number                                             |                    | I FRN NICKNA           | ime           | Reason for Deniai                | Invoice Deadline Date                       | Service Delivery Deadline | BEN      | SPIN      |
| Ineligible for an IDD extensic<br>The funding request number(s) li | <b>)n</b><br>isted | below are not eligible | for an Invoic | ce Delivery Deadline extension.  | Please review the reason below for more inf | formation.                |          |           |
| Funding Request Number                                             |                    | 1 FRN Nicknar          | me            | Reason for Ineligibility         | Invoice Deadline Date                       | Service Delivery Deadline | BEN      | SPIN      |
|                                                                    |                    |                        |               | N                                | lo items available                          |                           |          |           |
|                                                                    |                    |                        |               |                                  |                                             |                           |          |           |
|                                                                    |                    |                        |               |                                  |                                             |                           |          | CLOSE     |

The requestor will receive an email containing the extension request information, and a **News** post will be created for both the BEN(s) and the SPIN(s) associated with the FRNs on the list.

Additionally, within the **Notifications** section of the Landing Page for each BEN and SPIN a notification of the decision for each FRN will be listed.

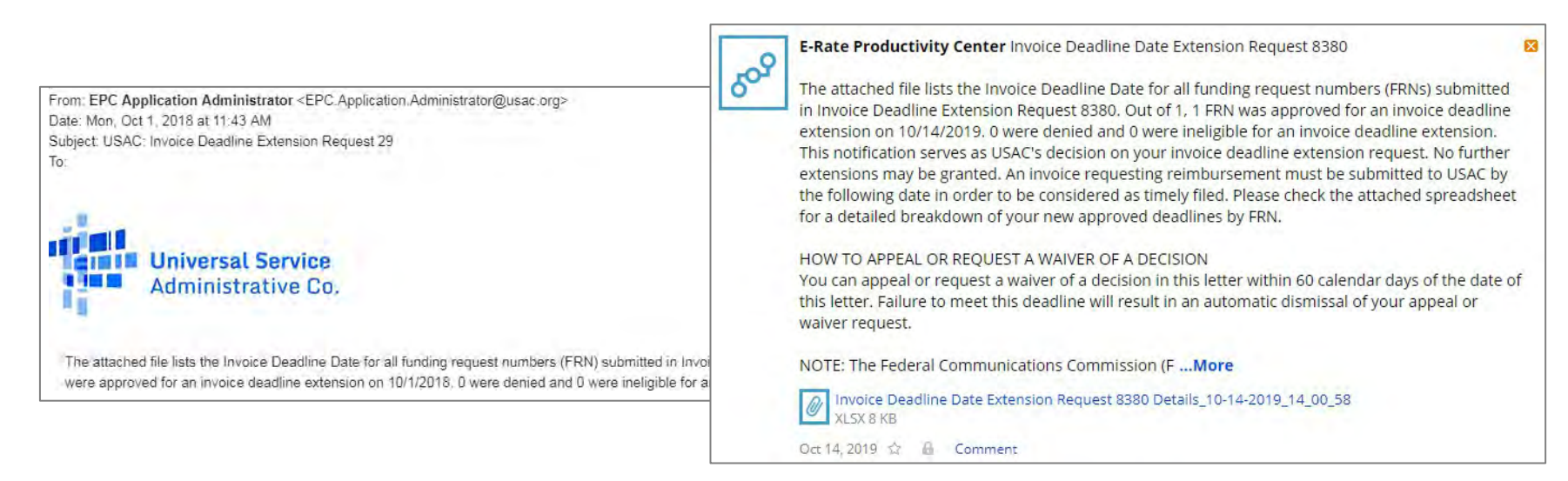

| Noti | tification Type Invoice Deadline Extension |              | line Extension                                               | - | s                           | Status @ O All |                        |                   |
|------|--------------------------------------------|--------------|--------------------------------------------------------------|---|-----------------------------|----------------|------------------------|-------------------|
|      | Funding Year                               | Select a Ful | nding Year –                                                 | • | Generated     Not Generated |                |                        |                   |
|      | Notification                               |              | Description                                                  |   | Issued Date                 | Generated By   | Generated On           |                   |
| Q    | Invoice Deadlin                            | e Extension  | Invoice Deadline Extension - 8380 -<br>NETWORKMAINE 16055092 |   | 10/14/2019                  | EPC System     | 10/14/2019 2:01 PM EDT | View Notification |

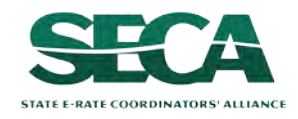

## Wrapping Up

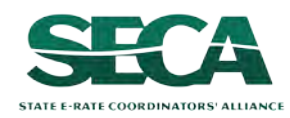

## What do I save for my files?

 $\star$  Save all records for at least 10 years from the last date of service  $\star$ 

- A copy of all bills
- Proof of payment of all bills
- A copy of completed BEAR forms
- BEAR Notification Letters
- BEAR Remittance Statements
- Proof of receipt and deposit of all reimbursements

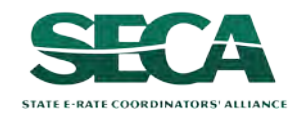

## **Navigation Cheat Sheets**

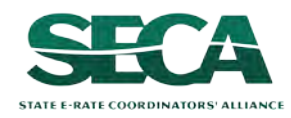

## How do I submit ... ?

| Action                            | EPC E-Rate Invoicing Dashboard Tab                                                                                                    | EPC Path                                                                                       |
|-----------------------------------|----------------------------------------------------------------------------------------------------|------------------------------------------------------------------------------------------------|
| View/Change Access                |                                                                                                    | EPC Landing Page ><br>locate <b>BEN</b> > Click on<br><b>MANAGE USER</b><br><b>PERMISSIONS</b> |
| Submit a BEAR                     | My Organization tab > locate BEN > Click File<br>FCC Form 472/BEAR                                                                                                    |                                                                                                |
| Certify a Pending BEAR            | My Forms and Requests tab > locate BEN ><br>Click FCC Form 472 number > Click CERTIFY<br>or<br>My Pending Tasks tab > locate task name ><br>Click the task > Click CERTIFY |                                                                                                |
| Submit deadline extension request | My Organization tab > locate BEN > Click<br>dropdown > Click Invoice Deadline Date<br>Extension Request                                                                    | EPC Landing Page ><br>Click IDD Extension                                                      |
| Respond to Outreach               | My Forms and Requests tab > locate BEN ><br>Click FCC Form 472 number > INVOICE LINE<br>ITEM tab                                                                           |                                                                                                |

## How do I review ... ?

| Action                          | EPC E-Rate Invoicing Dashboard Tab                                                             |
|---------------------------------|------------------------------------------------------------------------------------------------|
| See actions needed for invoice  | My Forms and Requests tab > locate BEN > Click FCC Form<br>472 number > INVOICE LINE ITEM tab  |
|                                 | OR<br>My Pending Tasks tab > locate BEN > Click FCC Form 472<br>number > INVOICE LINE ITEM tab |
| View status of a Line           | My Forms and Requests tab > locate BEN > Click FCC Form<br>472 number > INVOICE LINE ITEM tab  |
| See what has not been certified | My Forms and Requests tab > locate BEN > Click FCC Form<br>472 number > INVOICE LINE ITEM tab  |

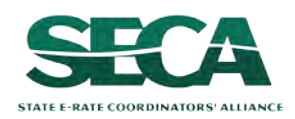

## How do I check payments ... ?

| Action                                | EPC E-Rate Invoicing Dashboard Tab                                                            |
|---------------------------------------|-----------------------------------------------------------------------------------------------|
| View Amount Disbursed                 | My Forms and Requests tab > locate BEN > Click FCC Form<br>472 number > INVOICE LINE ITEM tab |
| View Reason for Reduction /<br>Denial | My Forms and Requests tab > locate BEN > Click FCC Form<br>472 number > INVOICE LINE ITEM tab |
| Appeal an Invoice                     | My Organization tab > locate BEN > Click dropdown > Click Create a Customer Service Case      |

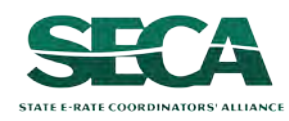

## How do I finish ... ?

| Action                                                 | EPC E-Rate Invoicing Dashboard Tab                                                                                                    | EPC Path                                                             |
|--------------------------------------------------------|----------------------------------------------------------------------------------------------------|----------------------------------------------------------------------|
| View Remittance<br>Statements                          |                                                                                                    | EPC Landing Page > <b>News</b><br>tab > view remittance<br>statement |
| View remaining<br>balance of funds<br>available for C2 | <b>My Forms and Requests</b> tab > locate<br><b>BEN</b> > Click <b>Category Two budget</b> > see<br>Category Two Budget Information ><br>remaining budget |                                                                      |

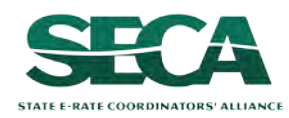